# Solid Mechanics (beam)

Computational Design Laboratory Department of Automotive Engineering Hanyang University, Seoul, Korea

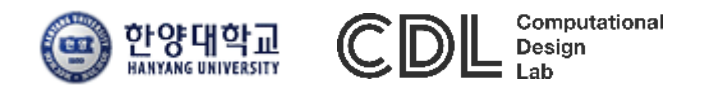

Copyright © 2016 Computational Design Lab. All rights reserved.

### CONTENTS

- Beam model: 2D
  - ✓ Textbook of "Solid Mechanics"
- Beam model: 3D
- Assignment

## STRUCTURAL MECHANICS MODULE

| PHYSICS                                   |                 |                                                | GEOMETRY LEVEL |              |              |              |  |  |
|-------------------------------------------|-----------------|------------------------------------------------|----------------|--------------|--------------|--------------|--|--|
|                                           | DEFAULT<br>NAME | DEPENDENT<br>VARIABLES                         | POINTS         | EDGES        | BOUNDARIES   | DOMAINS      |  |  |
| STRUCTURAL MECHANICS                      |                 |                                                |                |              |              |              |  |  |
| Solid Mechanics                           | solid           | <b>u</b> , (p)                                 | $\checkmark$   | $\checkmark$ | $\checkmark$ | $\checkmark$ |  |  |
| Shell                                     | shell           | $\mathbf{u}, a_{x_i} a_{y_i} \\ a_z$           | $\checkmark$   | 1            | 1            |              |  |  |
| Plate                                     | plate           | <b>u</b> , $a_{x_i} a_y$                       | $\checkmark$   |              | $\checkmark$ | $\checkmark$ |  |  |
| Beam                                      | beam            | <b>u</b> , θ                                   | $\checkmark$   | $\checkmark$ |              |              |  |  |
| Truss                                     | truss           | u                                              | $\checkmark$   | $\checkmark$ |              |              |  |  |
| Membrane                                  | mem             | u                                              | $\checkmark$   | $\checkmark$ | $\checkmark$ |              |  |  |
| Thermal Stress                            | ts              | <b>u</b> , (p), T                              | $\checkmark$   | $\checkmark$ | $\checkmark$ | $\checkmark$ |  |  |
| Joule Heating and<br>Thermal<br>Expansion | tem             | <b>u</b> , (p), T,<br>V                        | V              | V            | $\checkmark$ | $\checkmark$ |  |  |
| Piezoelectric<br>Devices                  | pzd             | u,V                                            | $\checkmark$   | $\checkmark$ | $\checkmark$ | 1            |  |  |
| Fluid Flow                                |                 |                                                |                |              |              |              |  |  |
| Fluid-Structure<br>Interaction            | fsi             | u <sub>solid</sub> ,<br>u <sub>fluid</sub> , p | $\checkmark$   | $\checkmark$ | 1            | 1            |  |  |

- Beam model: 2D
  - ✓ Textbook of "Solid Mechanics"
- Beam model: 3D
- Assignment

### BEAMS

### Beams

The Beam interface ( ) is intended for the modeling of slender structures (beams) that can be fully described by cross-section properties, such as area and moments of inertia. The Beam interface defines stresses and strains using Hermitian elements and Euler-Bernoulli theory. Beam elements are used to model frame structures, both planar and three-dimensional. It is also suitable for modeling reinforcements of solid and shell structures. The Beam interface includes a library for rectangular, box, circular, pipe, H-profile, U-profile, and T-profile beam sections. Additional features include damping, thermal expansion, and initial stresses and strains. The preset studies for this physics interface are almost the same as for the Solid Mechanics interface, with two exceptions—it does not include the Linear Buckling or Prestressed study types.

### **EXAMPLE 7.1 (PP.471)**

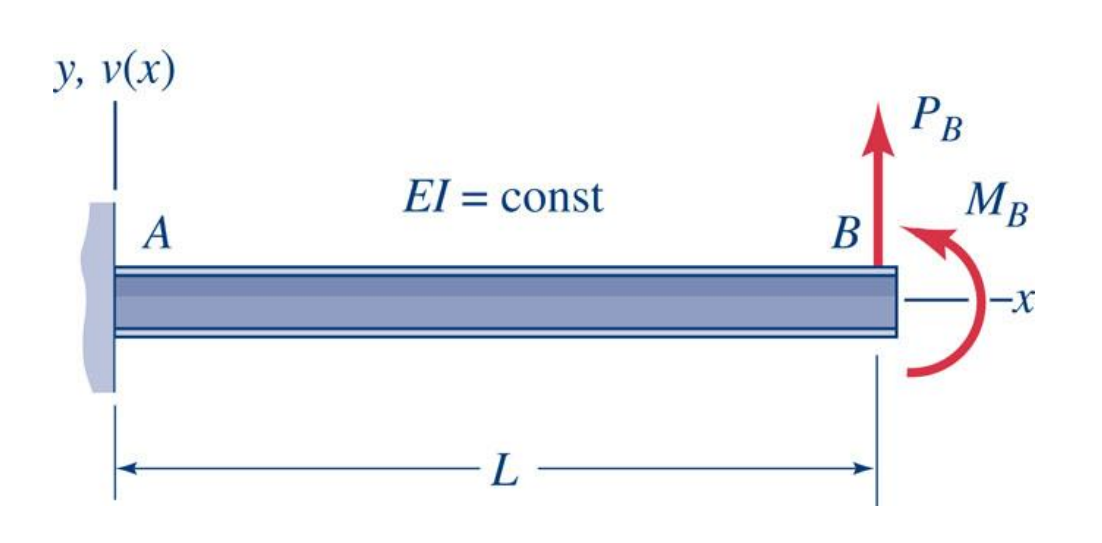

Analytical solution

- Geometry
  - L = 10 ft
  - $P_{B} = 4.5$  kips
  - $M_B = 50$  kips-in
- Material Properties
  - A-36 steel
  - E = 29 x10<sup>3</sup> ksi
- Element Properties
  - Wide-flange beam
  - W10x30
  - I = 170 in<sup>4</sup>

kips: kilo pounds ksi: kilo pounds per square inch

$$\begin{cases} \delta_B = \frac{1}{EI} \left[ M_B \left( \frac{L^2}{2} \right) + P_B \left( \frac{L^3}{3} \right) \right] = 0.0730 + 0.526 = 0.599 \text{ in} \\ \theta_B = \frac{1}{EI} \left[ M_B \left( L \right) + P_B \left( \frac{L^2}{2} \right) \right] = 0.00122 + 0.00657 = 0.00779 \text{ rad} \end{cases}$$

### WIDE-FLANGE BEAM

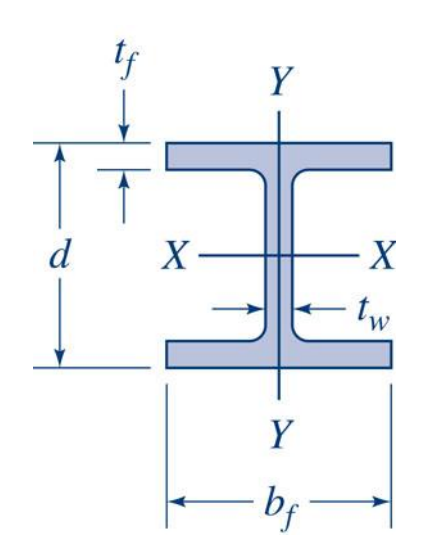

|                                                              | Area                         |                         |                                   | Flange Web Elastic Properties    |                                  |                          |                                   |                              | Plastia               |                       |                               |                                   |
|--------------------------------------------------------------|------------------------------|-------------------------|-----------------------------------|----------------------------------|----------------------------------|--------------------------|-----------------------------------|------------------------------|-----------------------|-----------------------|-------------------------------|-----------------------------------|
|                                                              | 0.000                        | Deal                    | Denth Width Thickness             |                                  | 771. J. J.                       | Axis $X - X$             |                                   |                              | Axis Y-Y              |                       |                               | Modulus                           |
| Designation*                                                 | A<br>in <sup>2</sup>         | d<br>in.                | $b_f$ in.                         | $t_f$ in.                        | $t_w$ in.                        | $I_x$<br>in <sup>4</sup> | S <sub>x</sub><br>in <sup>3</sup> | r <sub>x</sub><br>in.        | Iy<br>in <sup>4</sup> | Sy<br>in <sup>3</sup> | ry<br>in.                     | Z <sub>x</sub><br>in <sup>3</sup> |
| W36×230                                                      | 67.6                         | 35.90                   | 16.470                            | 1.260                            | 0.760                            | 15000                    | 837                               | 14.9                         | 940                   | 114                   | 3.73                          | 943                               |
| ×150                                                         | 44.2                         | 35.85                   | 11.975                            | 0.940                            | 0.625                            | 9040                     | 504                               | 14.3                         | 270                   | 45.1                  | 2.47                          | 581                               |
| W33×201                                                      | 59.1                         | 33.68                   | 15.745                            | 1.150                            | 0.715                            | 11500                    | 684                               | 14.0                         | 749                   | 95.2                  | 3.56                          | 772                               |
| ×130                                                         | 38.3                         | 33.09                   | 11.510                            | 0.855                            | 0.580                            | 6710                     | 406                               | 13.2                         | 218                   | 37.9                  | 2.39                          | 467                               |
| W30×173                                                      | 50.8                         | 30.44                   | 14.985                            | 1.065                            | 0.655                            | 8200                     | 539                               | 12.7                         | 598                   | 79.8                  | 3.43                          | 605                               |
| × 90                                                         | 26.4                         | 29.53                   | 10.400                            | 0.610                            | 0.470                            | 3620                     | 245                               | 11.7                         | 115                   | 22.1                  | 2.09                          | 283                               |
| W27×146                                                      | 42.9                         | 27.38                   | 13.965                            | 0.975                            | 0.605                            | 5630                     | 411                               | 11.4                         | 443                   | 63.5                  | 3.21                          | 461                               |
| × 84                                                         | 24.8                         | 26.71                   | 9.960                             | 0.640                            | 0.460                            | 2850                     | 213                               | 10.7                         | 106                   | 21.2                  | 2.07                          | 244                               |
| W24× 94                                                      | 27.7                         | 24.31                   | 9.065                             | 0.875                            | 0.515                            | 2700                     | 222                               | 9.87                         | 109                   | 24.0                  | 1.98                          | 254                               |
| × 62                                                         | 18.2                         | 23.74                   | 7.040                             | 0.590                            | 0.430                            | 1550                     | 131                               | 9.23                         | 34.5                  | 9.80                  | 1.38                          | 153                               |
| W21×101                                                      | 29.8                         | 21.36                   | 12.290                            | 0.800                            | 0.500                            | 2420                     | 227                               | 9.02                         | 248                   | 40.3                  | 2.89                          | 253                               |
| × 73                                                         | 21.5                         | 21.24                   | 8.295                             | 0.740                            | 0.455                            | 1600                     | 151                               | 8.64                         | 70.6                  | 17.0                  | 1.81                          | 172                               |
| × 50                                                         | 14.7                         | 20.83                   | 6.530                             | 0.535                            | 0.380                            | 984                      | 94,5                              | 8.18                         | 24.9                  | 7.64                  | 1.30                          | 110                               |
| W18×130                                                      | 38.2                         | 19.25                   | 11.160                            | 1.200                            | 0.670                            | 2460                     | 256                               | 8.03                         | 278                   | 49.9                  | 2.70                          | 291                               |
| × 76                                                         | 22.3                         | 18.21                   | 11.035                            | 0.680                            | 0.425                            | 1330                     | 146                               | 7.73                         | 152                   | 27.6                  | 2.61                          | 163                               |
| W18× 60                                                      | 17.6                         | 18.24                   | 7.555                             | 0.695                            | 0.415                            | 984                      | 108                               | 7.47                         | 50.1                  | 13.3                  | 1.69                          | 123                               |
| × 50                                                         | 14.7                         | 17.99                   | 7.495                             | 0.570                            | 0.355                            | 800                      | 88.9                              | 7.38                         | 40.1                  | 10.7                  | 1.65                          | 101                               |
| W16×100<br>× 67                                              | 29.4<br>19.7                 | 16.97<br>16.33          | 10.425                            | 0.985                            | 0.585                            | 1490<br>954              | 175<br>117                        | 7.10                         | 186<br>119            | 35.7<br>23.2          | 2.51                          | 198<br>130                        |
| × 30<br>× 40                                                 | 14.7                         | 16.01                   | 6.995                             | 0.505                            | 0.305                            | 518                      | 64.7                              | 6.63                         | 28.9                  | 8.25                  | 1.59                          | 72.9                              |
| W14×176<br>×120                                              | 51.8<br>35.3                 | 15.22                   | 15.650<br>14.670                  | 1.310<br>0.940                   | 0.830                            | 2140<br>1380             | 281<br>190                        | 6.43<br>6.24                 | 838<br>495            | 107<br>65.7           | 4.02                          | 320 212                           |
| $\times$ 82<br>$\times$ 53<br>$\times$ 26                    | 24.1<br>15.6<br>7.69         | 14.31<br>13.92<br>13.91 | 8.060<br>5.025                    | 0.855<br>0.660<br>0.420          | 0.310<br>0.370<br>0.255          | 882<br>541<br>245        | 123<br>77.8<br>35.3               | 6.05<br>5.89<br>5.65         | 57.7<br>8.91          | 29.3<br>14.3<br>3.54  | 2.48<br>1.92<br>1.08          | 87.1<br>40.2                      |
| W12×152                                                      | 44.7                         | 13.71                   | 12.480                            | 1.400                            | 0.870                            | 1430                     | 209                               | 5.66                         | 454                   | 72.8                  | 3.19                          | 243                               |
| × 96                                                         | 28.2                         | 12.71                   | 12.160                            | 0.900                            | 0.550                            | 833                      | 131                               | 5.44                         | 270                   | 44.4                  | 3.09                          | 147                               |
| × 65<br>× 50                                                 | 19.1<br>14.7                 | 12.12                   | 12.000<br>8.080                   | 0.605                            | 0.390 0.370                      | 533<br>394               | 87.9<br>64.7                      | 5.28<br>5.18                 | 174<br>56.3           | 29.1<br>13.9          | 3.02<br>1.96                  | 96.8<br>72.4                      |
| × 35<br>× 22                                                 | 6.48                         | 12.50                   | 4.030                             | 0.520                            | 0.300                            | 156                      | 45.6<br>25.4                      | 5.25<br>4.91                 | 4.66                  | 2.31                  | 0.847                         | 29.3                              |
| $W10 \times 60$<br>$\times 45$<br>$\times 30$<br>$\times 12$ | 17.6<br>13.3<br>8.84<br>3.54 | 10.22<br>10.10<br>10.47 | 10.080<br>8.020<br>5.810<br>3.960 | 0.680<br>0.620<br>0.510<br>0.210 | 0.420<br>0.350<br>0.300<br>0.190 | 341<br>248<br>170        | 66.7<br>49.1<br>32.4              | 4.39<br>4.32<br>4.38<br>3.90 | 116<br>53.4<br>16.7   | 23.0<br>13.3<br>5.75  | 2.57<br>2.01<br>1.37<br>0.785 | 74.6<br>54.9<br>36.6              |
| W 8× 48                                                      | 14.1                         | 8.50                    | 8.110                             | 0.685                            | 0.400                            | 184                      | 43.3                              | 3.61                         | 60.9                  | 15.0                  | 2.08                          | 49.0                              |
| × 40                                                         | 11.7                         | 8.25                    | 8.070                             | 0.560                            | 0.360                            | 146                      | 35.5                              | 3.53                         | 49.1                  | 12.2                  | 2.04                          | 39.8                              |
| × 35                                                         | 10.3                         | 8.12                    | 8.020                             | 0.495                            | 0.310                            | 127                      | 31.2                              | 3.51                         | 42.6                  | 10.6                  | 2.03                          | 34.7                              |
| × 21                                                         | 6.16                         | 8.28                    | 5.270                             | 0.400                            | 0.250                            | 75.3                     | 18.2                              | 3.49                         | 9.77                  | 3.71                  | 1.26                          | 20.4                              |
| × 15                                                         | 4.44                         | 8.11                    | 4.015                             | 0.315                            | 0.245                            | 48.0                     | 11.8                              | 3.29                         | 3.41                  | 1.70                  | 0.876                         | 13.6                              |
| W 6× 25                                                      | 7.34                         | 6.38                    | 6.080                             | 0.455                            | 0.320                            | 53.4                     | 16.7                              | 2.70                         | 17.1                  | 5.61                  | 1.52                          | 18.9                              |
| × 20                                                         | 5.87                         | 6.20                    | 6.020                             | 0.365                            | 0.260                            | 41.1                     | 13.4                              | 2.66                         | 13.3                  | 4.41                  | 1.50                          | 14.9                              |
| × 16                                                         | 4.74                         | 6.28                    | 4.030                             | 0.405                            | 0.260                            | 32.1                     | 10.2                              | 2.60                         | 4.43                  | 2.20                  | 0.966                         | 11.7                              |

D.1. Properties of Steel Wide-Flange (W) Shapes (U.S. Customary Units)

\*W(nominal depth in inches)  $\times$  (weight in pounds per foot)

Copyright © 2016 Computational Design Lab. All rights reserved.

### **DIMENSION SELECTION**

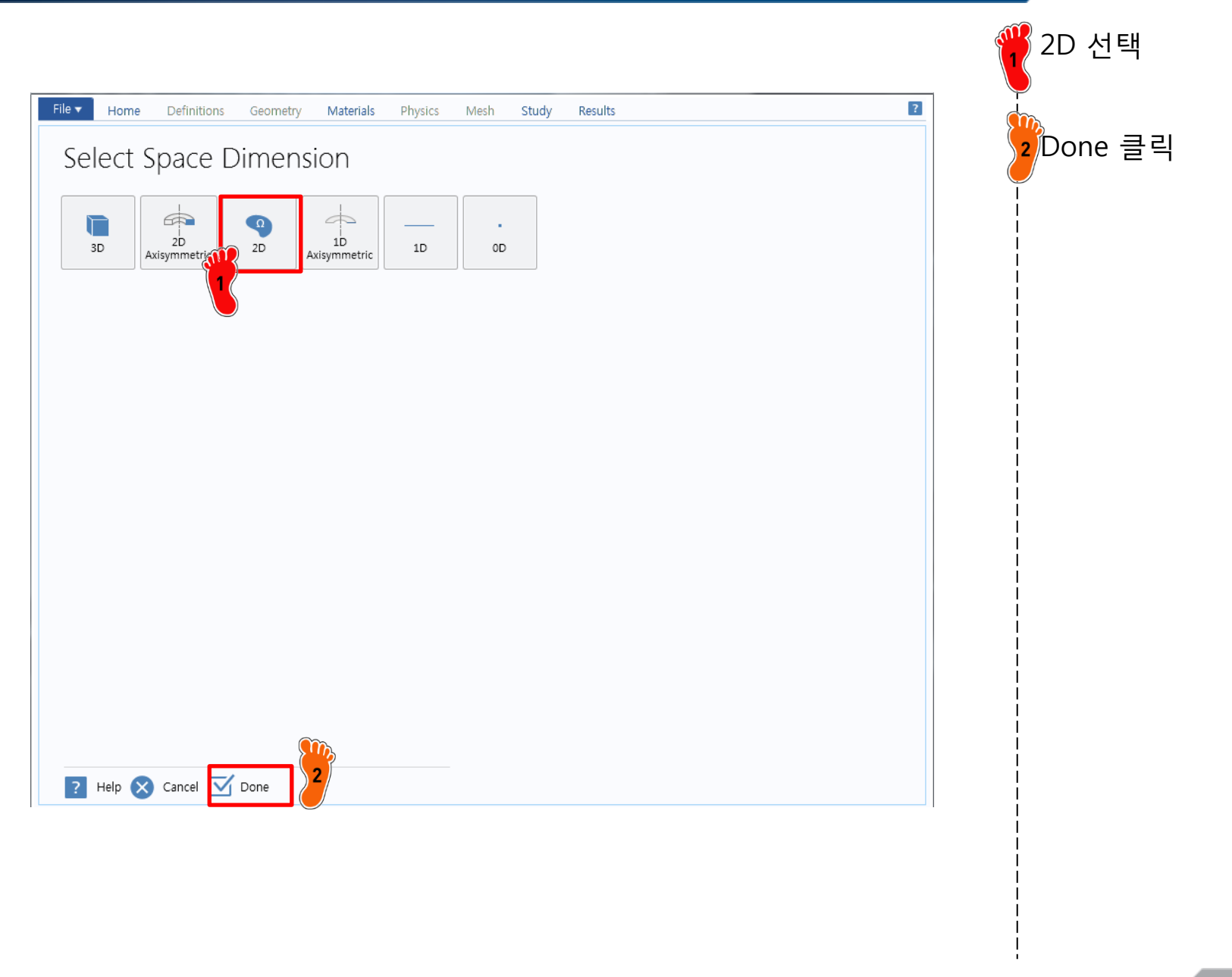

### **PHYSICS SELECTION**

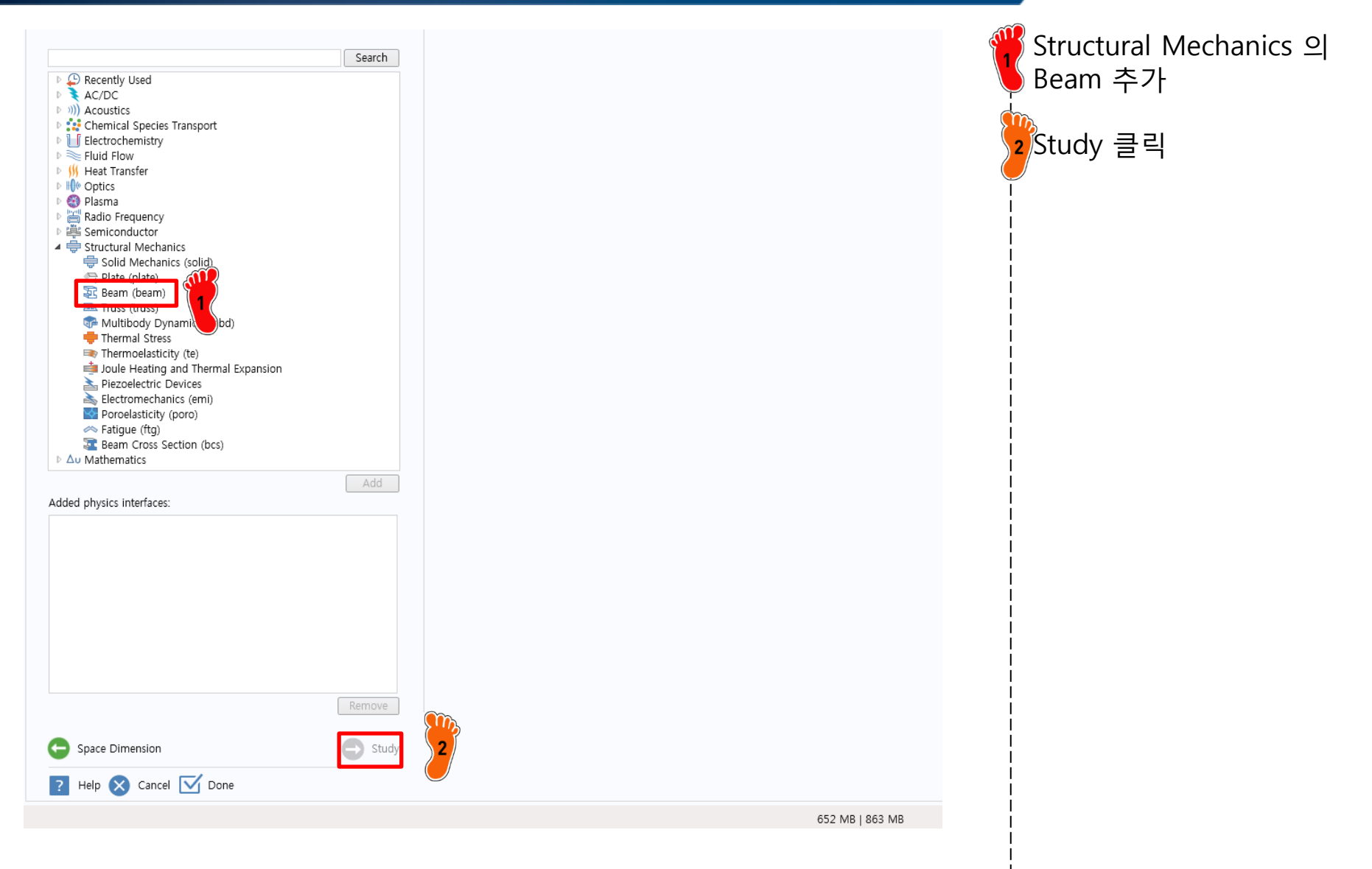

Stationary 선택

### **STUDY TYPE SELECTION**

| Stationary                                                                                                    | <b>\</b>                                             |
|----------------------------------------------------------------------------------------------------|------------------------------------------------------|
| The Stationary study is used when field variables do not change over<br>time.<br>Examples: In electromagnetics, it is used to compute static electric or<br>magnetic fields, as well as direct currents. In heat transfer, it is used to<br>compute the temperature field at thermal equilibrium. In solid<br>mechanics, it is used to compute deformations, stresses, and strains at<br>static equilibrium. In fluid flow it is used to compute the steady flow and<br>pressure fields. In chemical species transport, it is used to compute<br>steady-state chemical composition in steady flows. In chemical reactions,<br>it is used to compute the chemical composition at equilibrium of a<br>reacting system.<br>It is also possible to compute several solutions, such as a number of load<br>cases, or to track the nonlinear response to a slowly varying load. | 2 Done 클릭                                            |
|                                                                                                    |                                                      |
|                                                                                                    |                                                      |
|                                                                                                    |                                                      |
|                                                                                                    |                                                      |
|                                                                                                    | <text><text><text><text></text></text></text></text> |

### **DIMENSIONLESS UNIT**

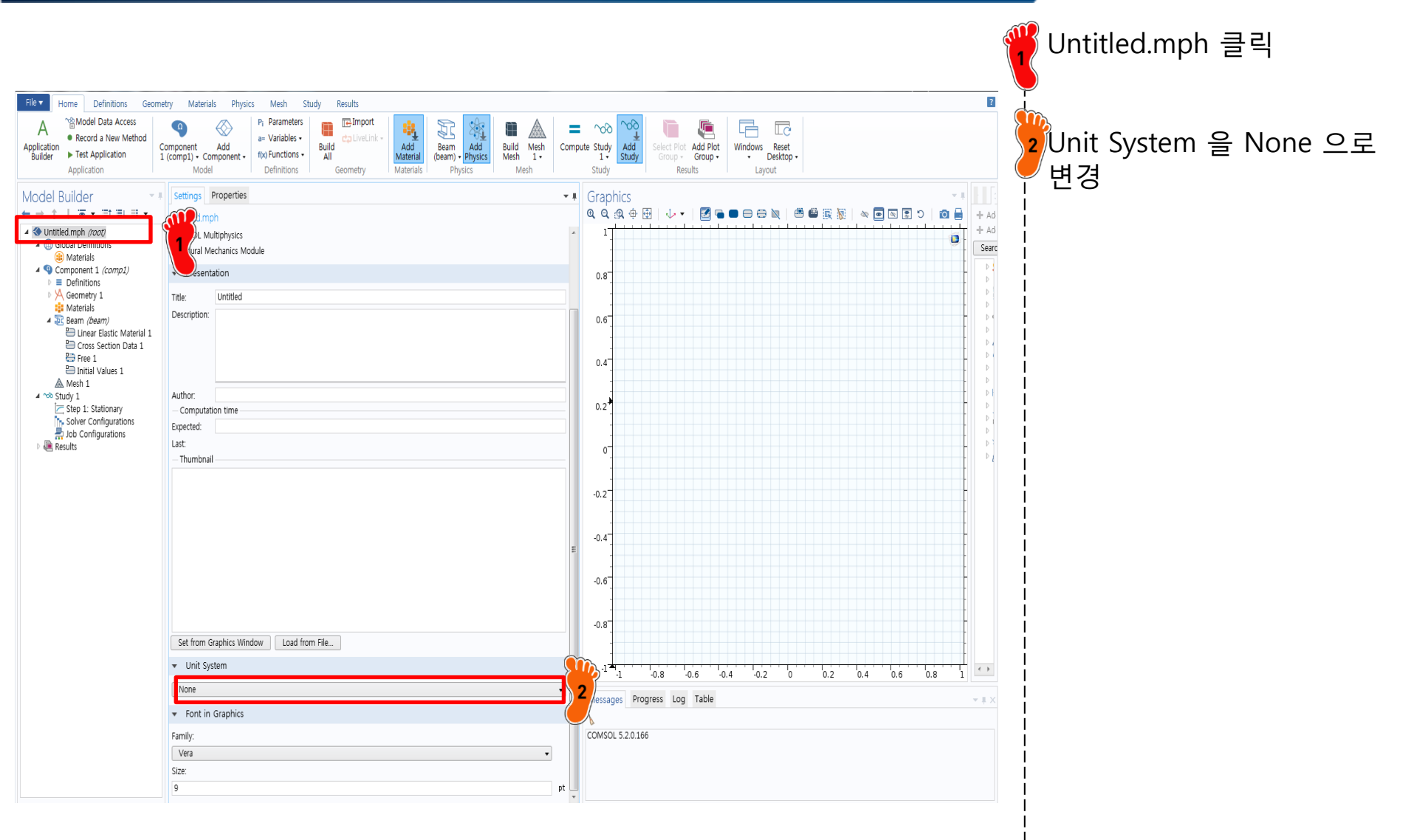

### **GEOMETRY CREATION**

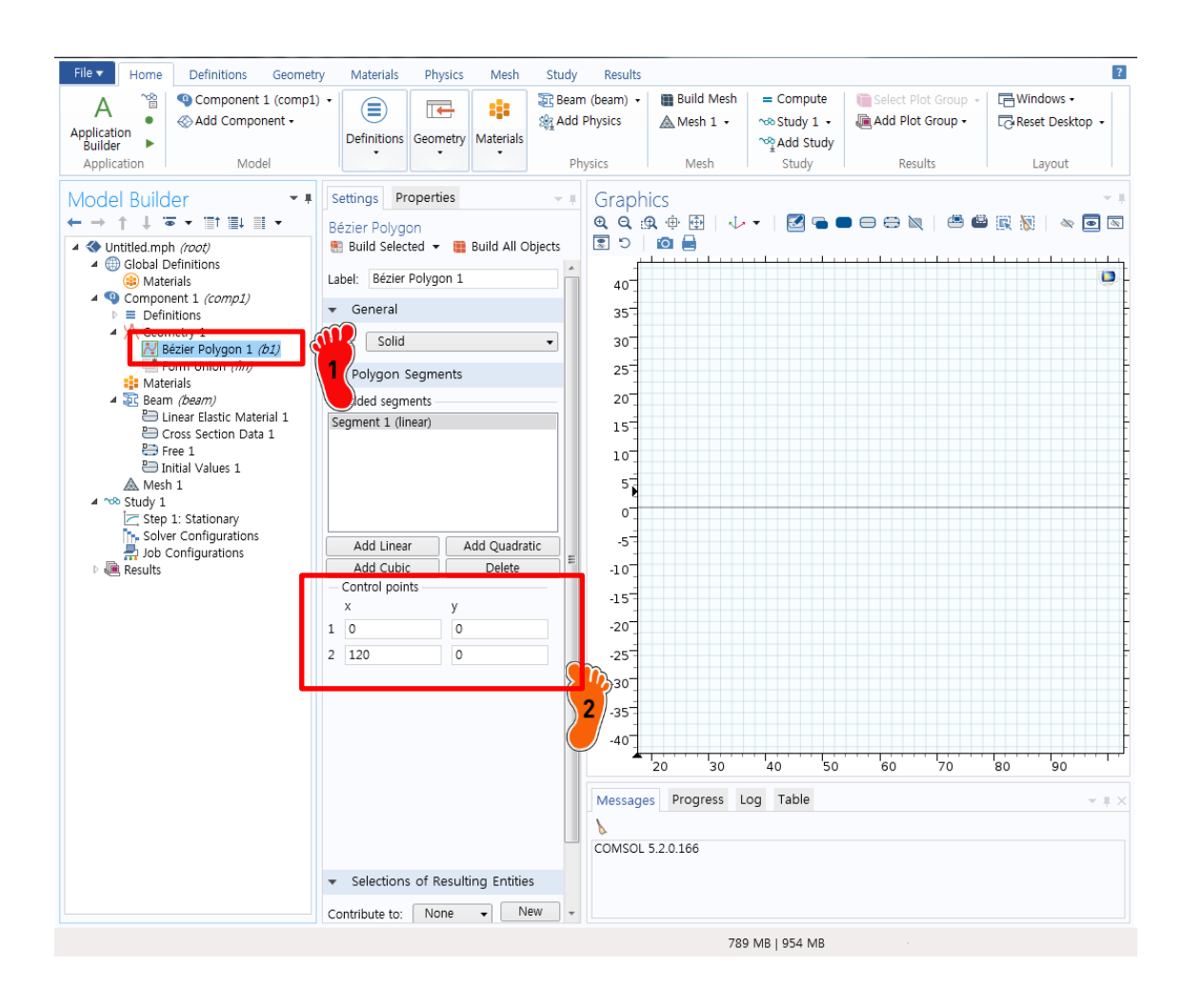

Bezier Polygon 생성

2<sup>120</sup> 길이의 선분 생성

lb-inch 단위로 계산할 예정 따라서 10 ft = 120 in.

### MATERIAL PROPERTY

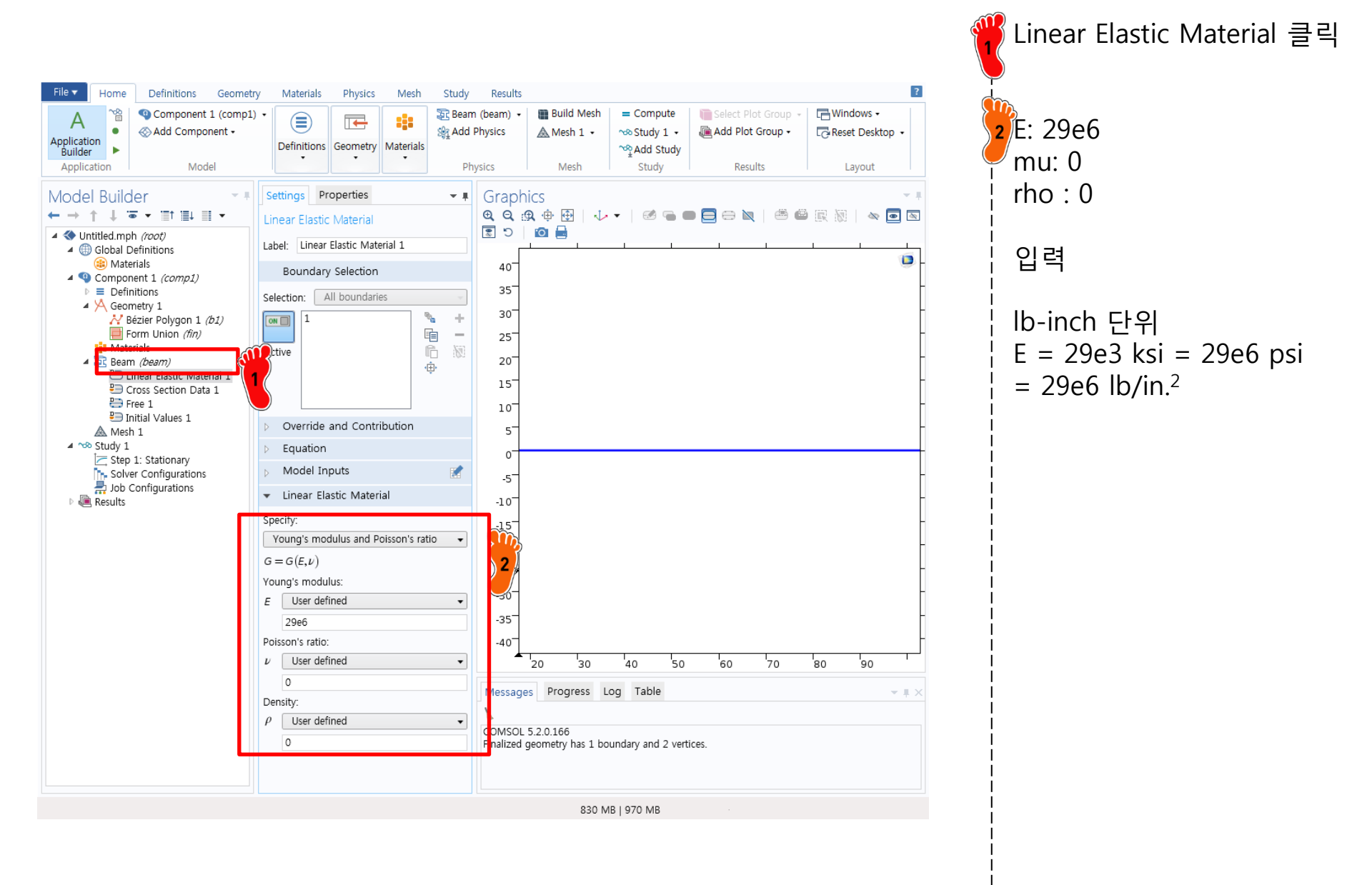

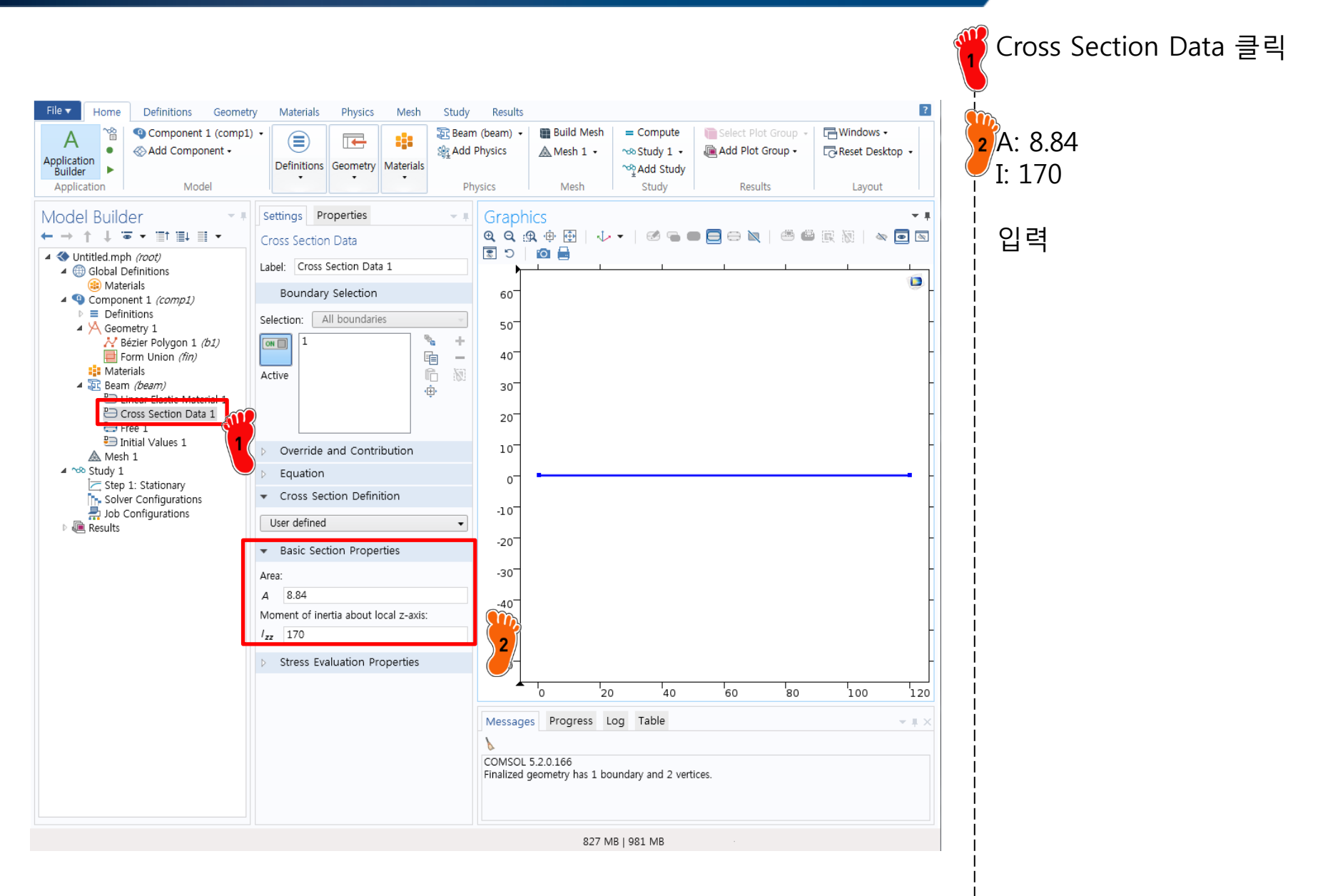

### **BOUNDARY CONDITION**

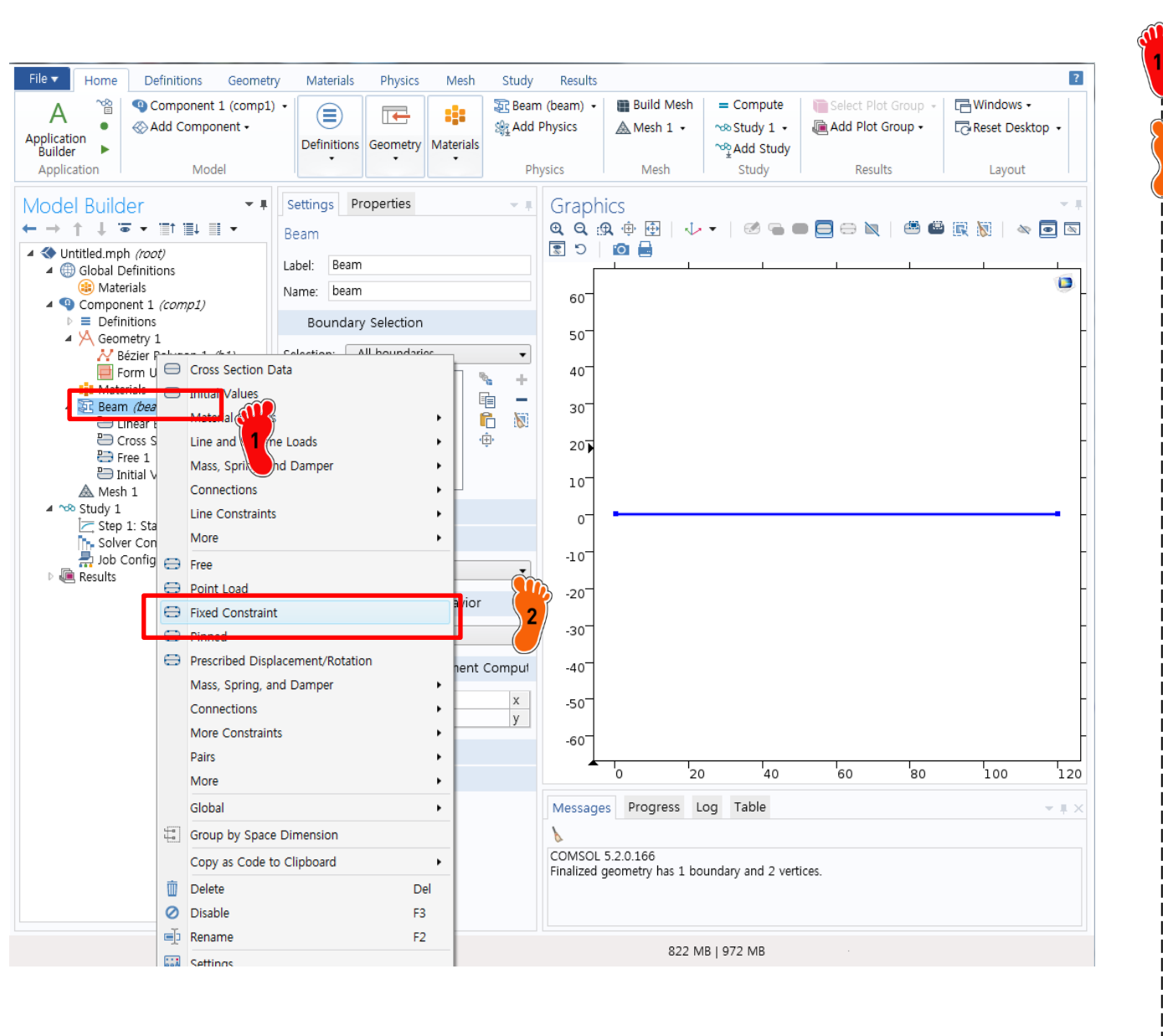

Beam 마우스 우클릭

2 Fixed Constraint 클릭

### **BOUNDARY CONDITION**

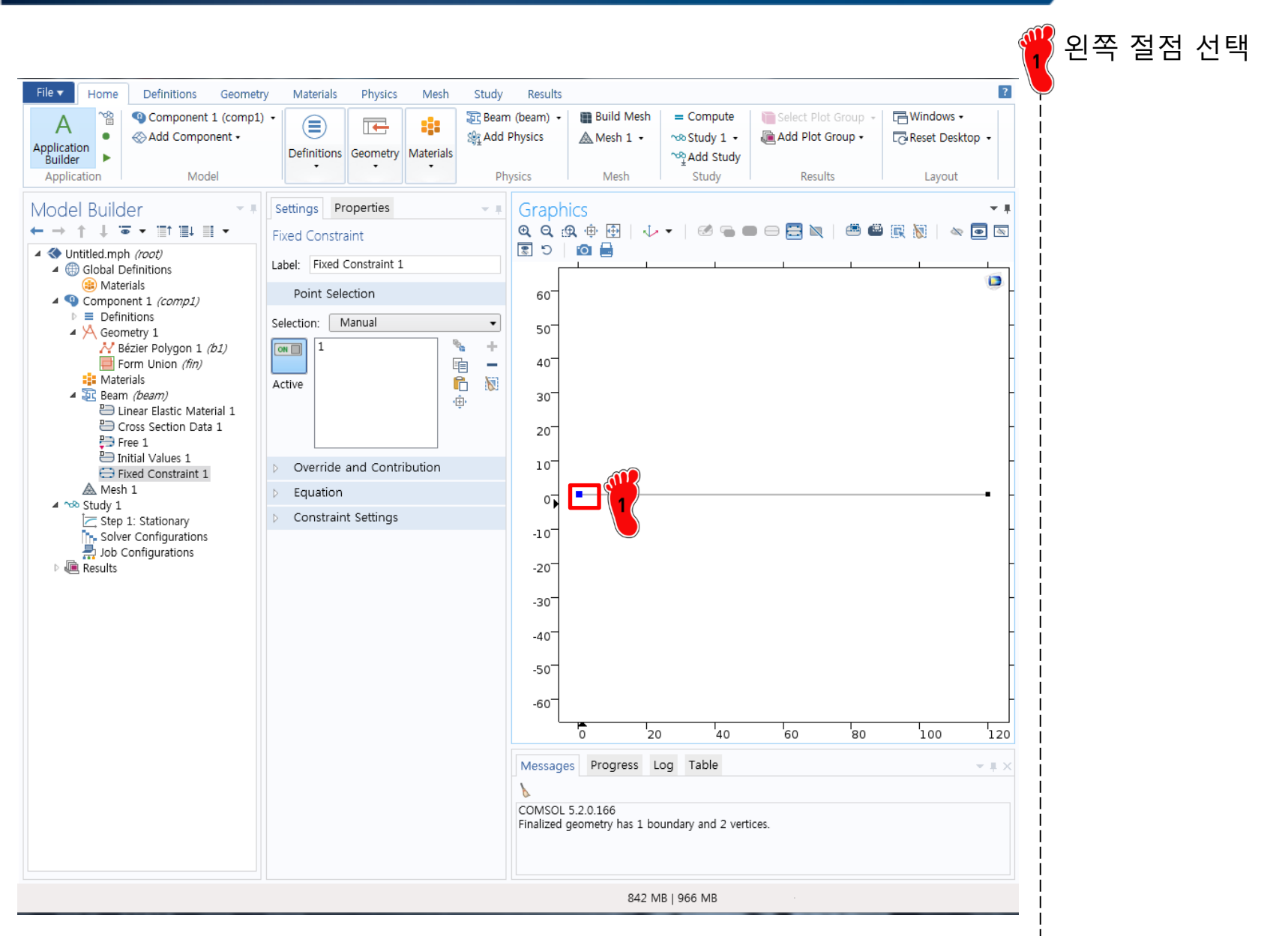

### LOADING CONDITION

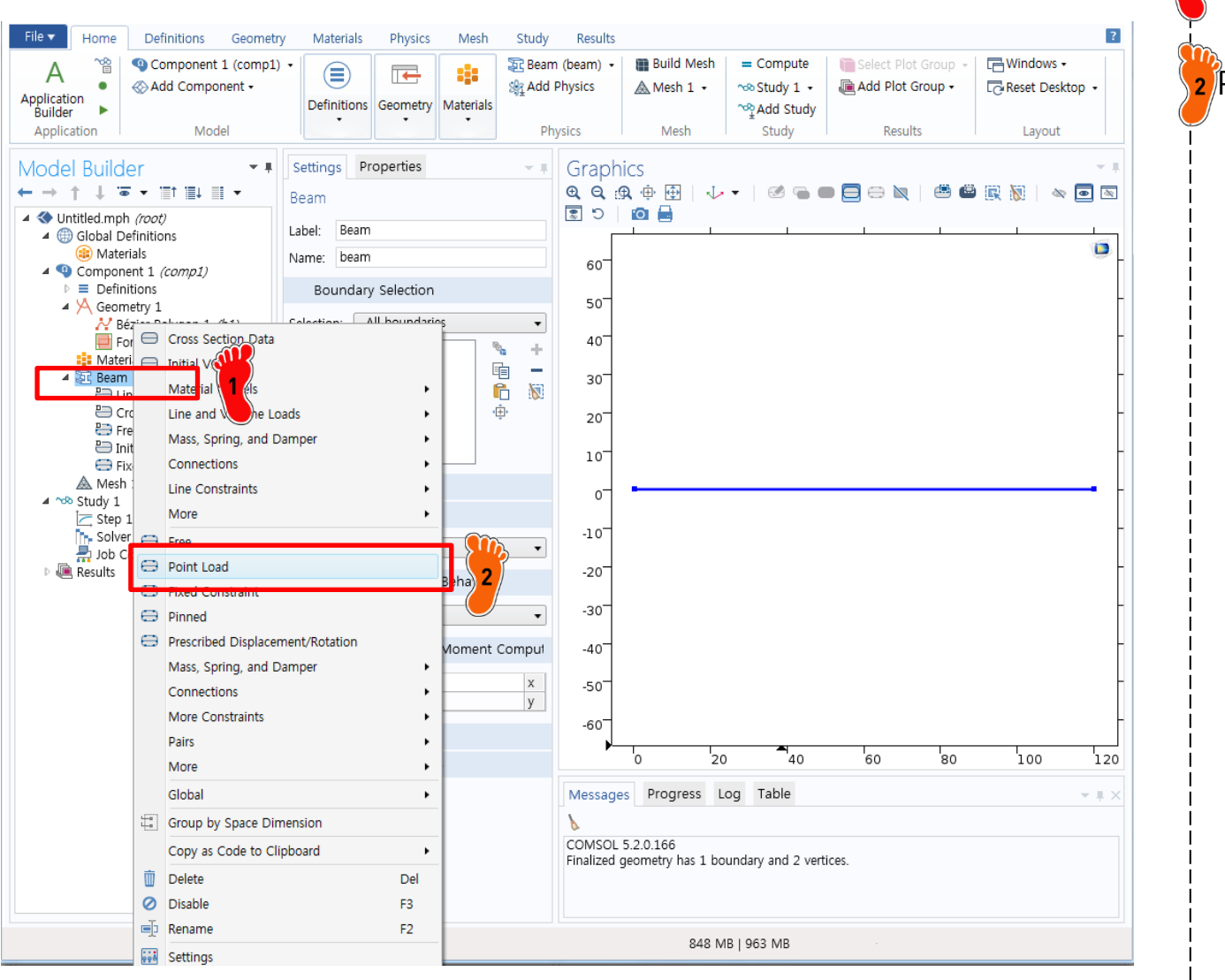

2 Point Load 클릭

### LOADING CONDITION

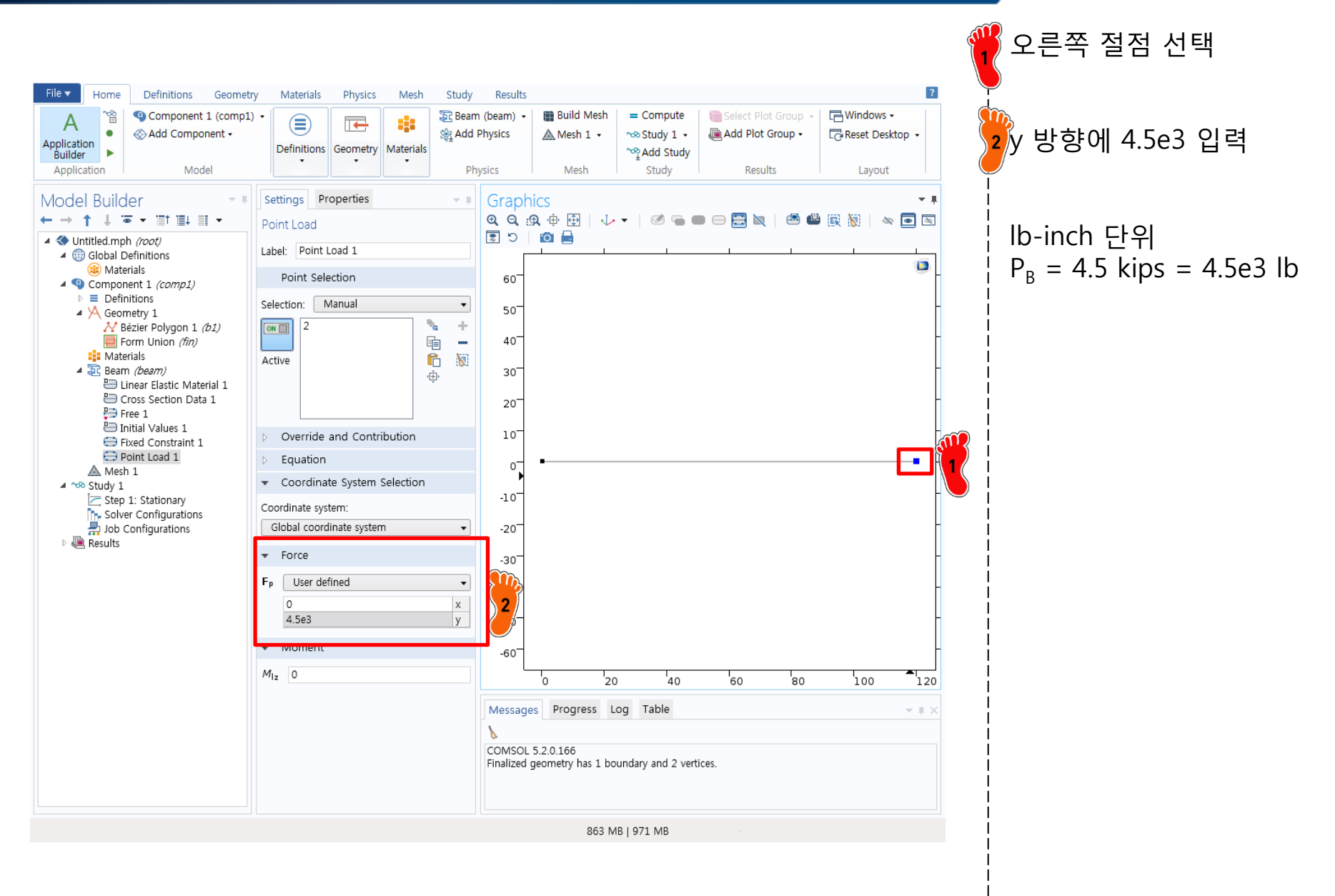

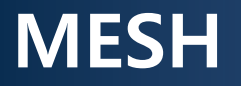

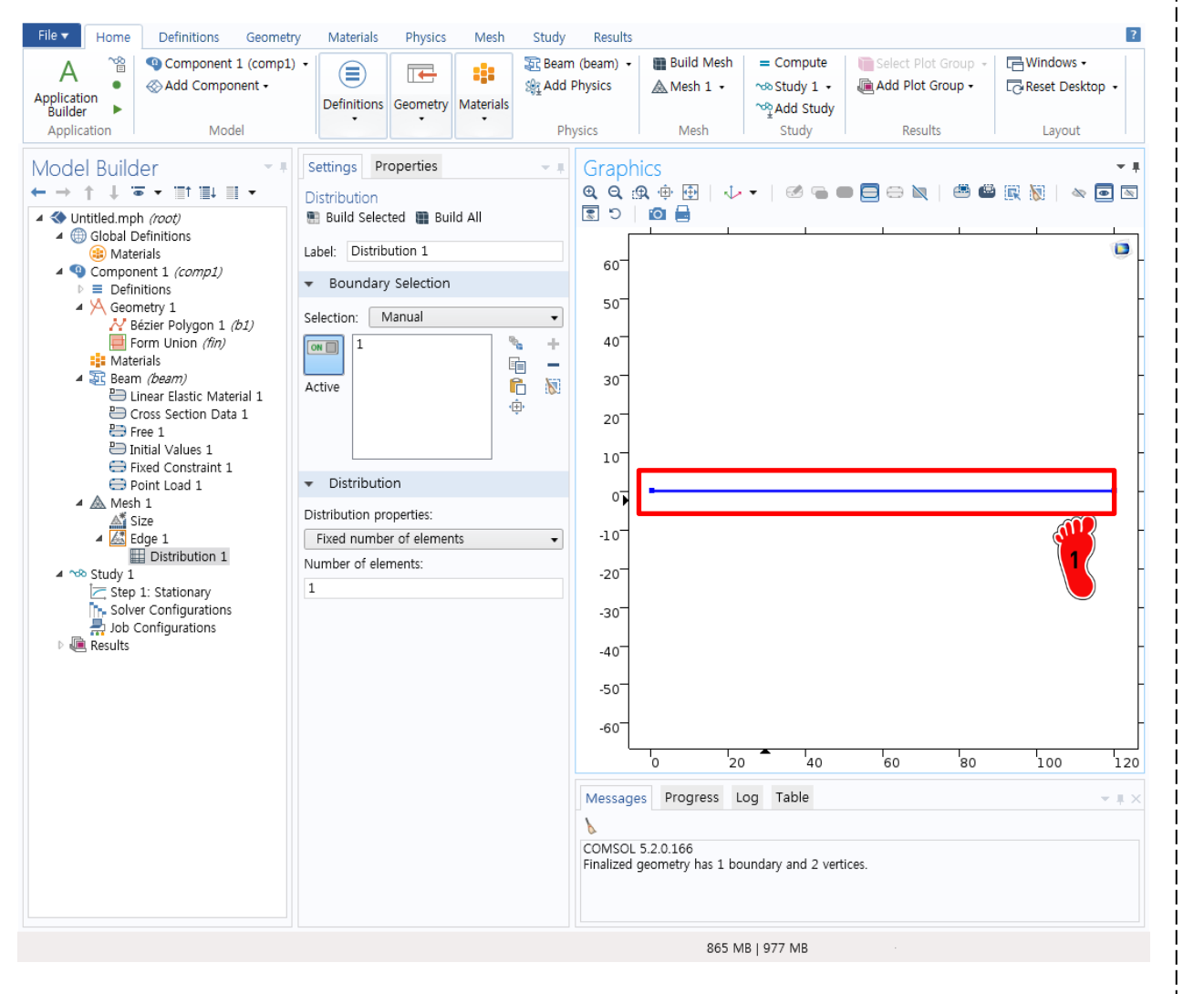

한 개의 요소가 되도록 메시 생성

#### 그 후 compute 로 유한요소 해석 수행

Copyright © 2016 Computational Design Lab. All rights reserved.

2D Plot Group 에서 Line

최대 변위는 0.5258

Analytical solution

Error: 0.038%

0.526

추가 후 beam.disp 를 확인

### **POST-PROCESSING**

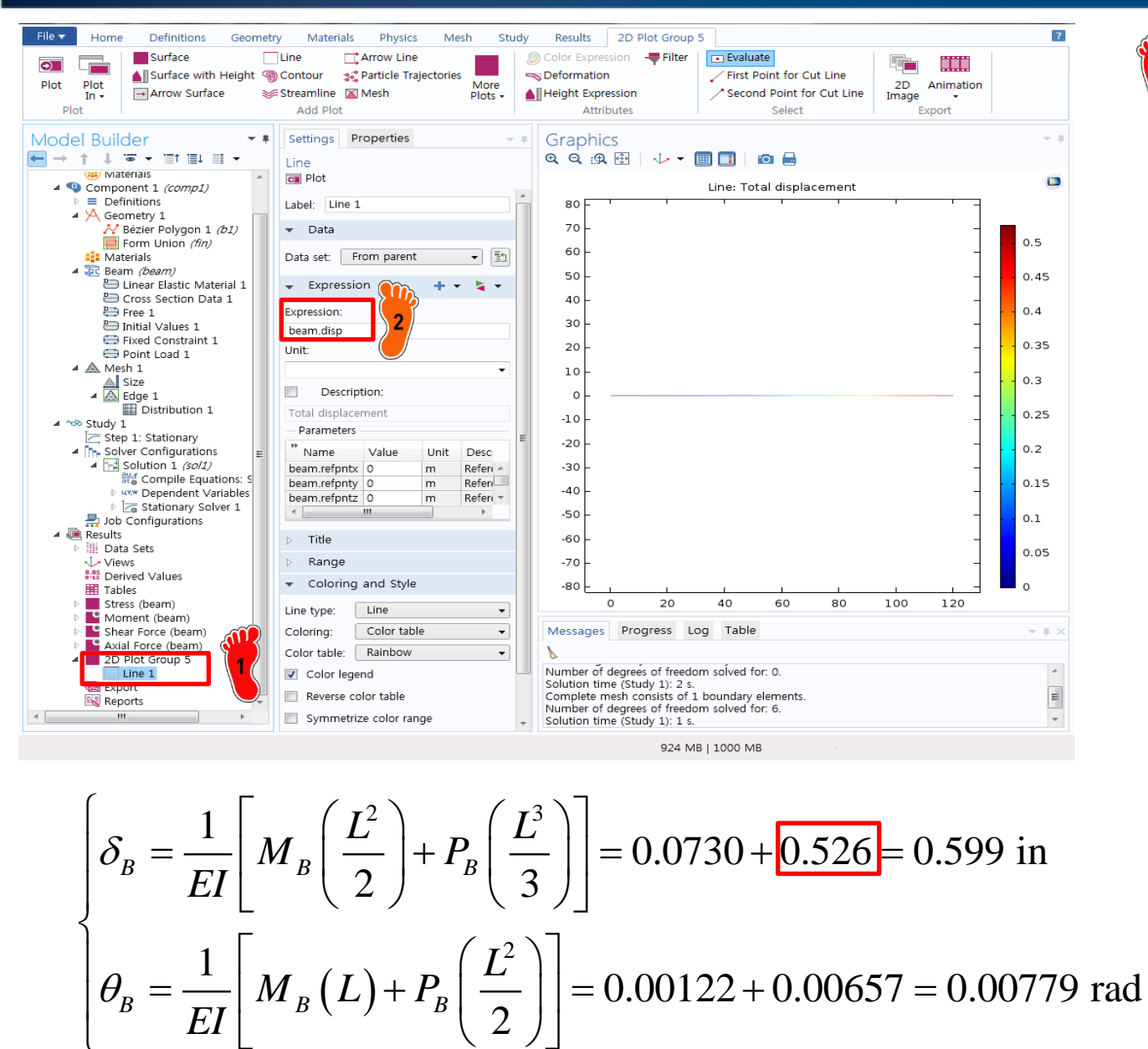

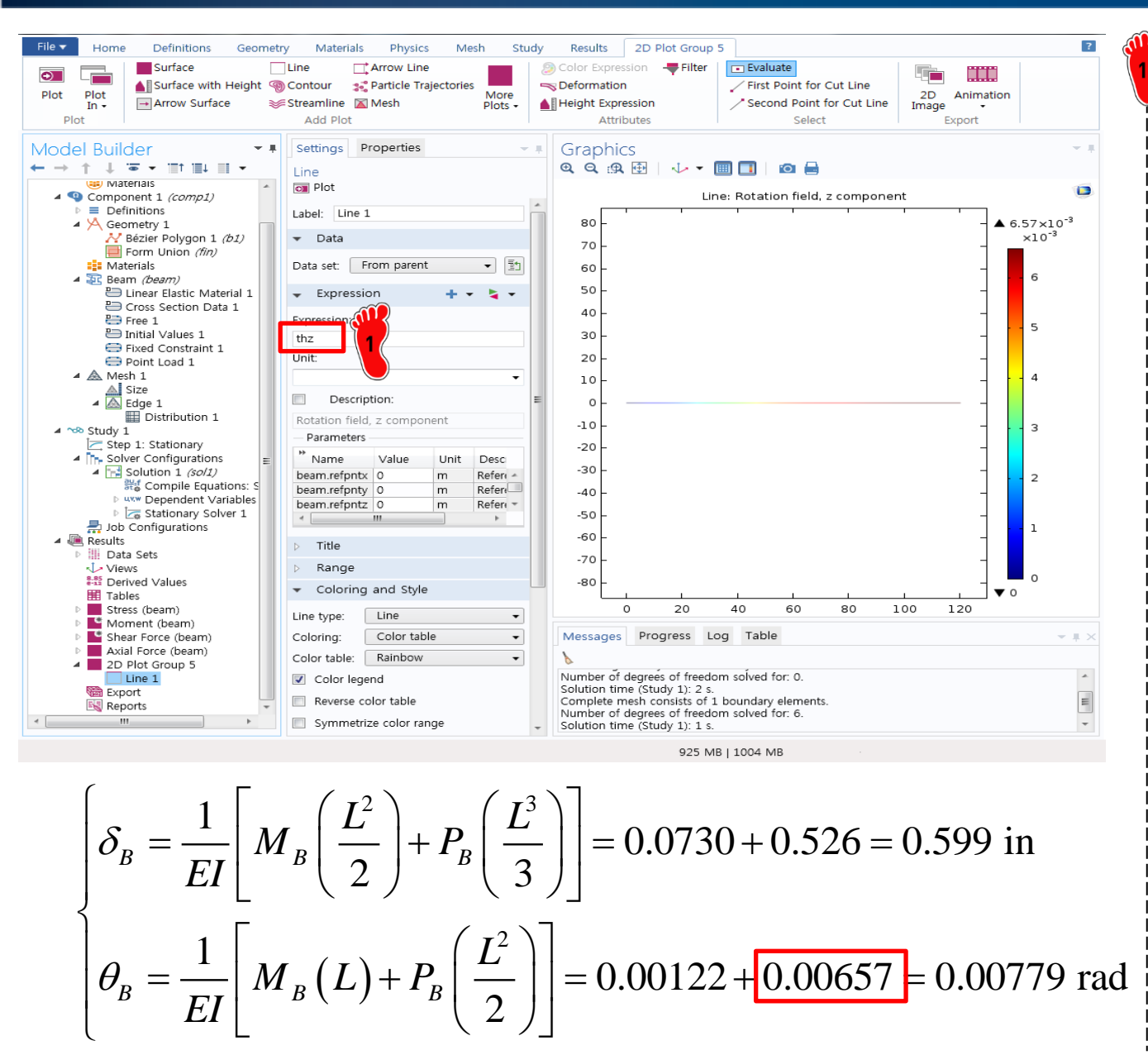

Expression 을 thz 로 변경

최대 각도는 6.572e-3

Analytical solution 6.57e-3

Error: 0.03%

### LOADING CONDITION

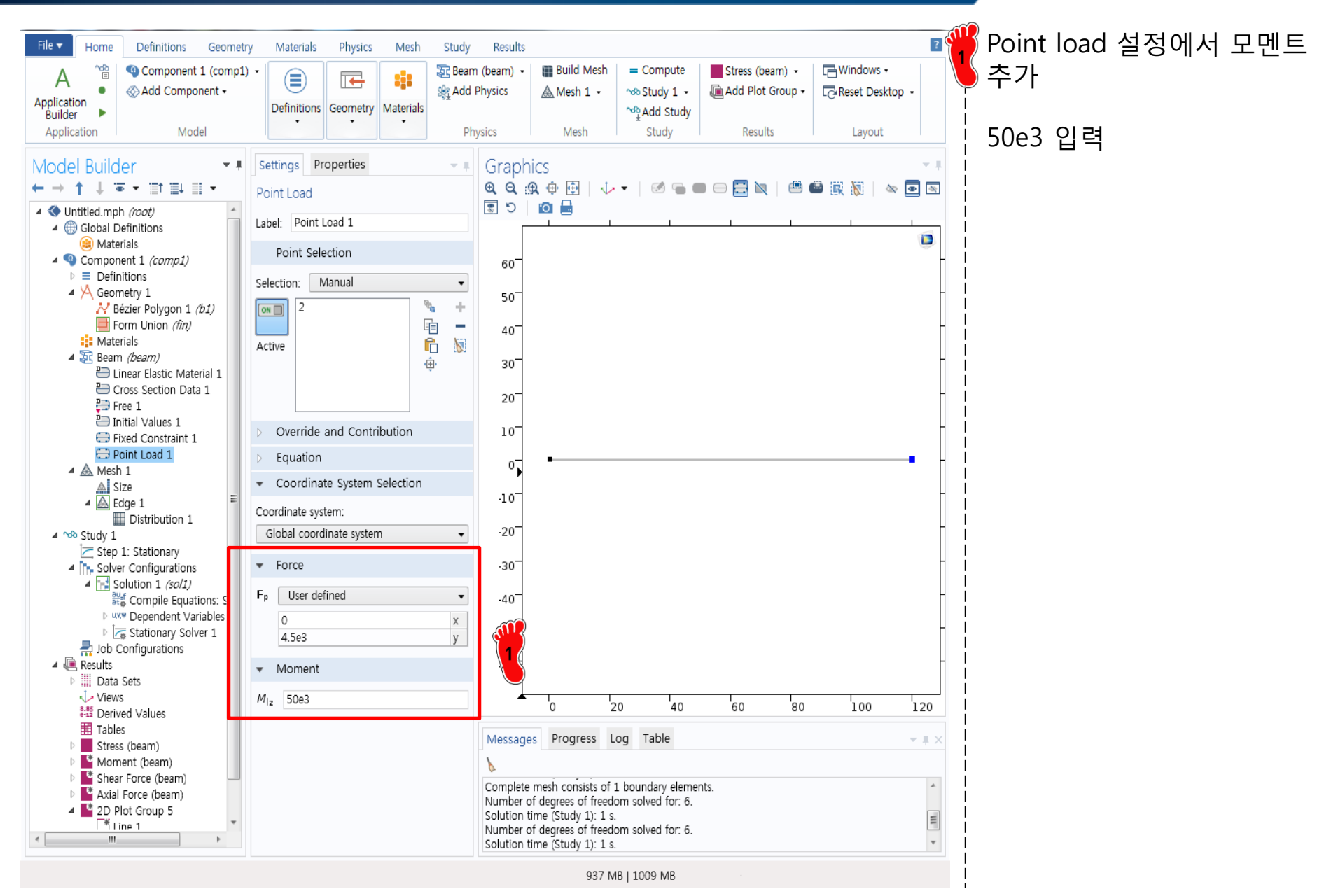

### **POST-PROCESSING**

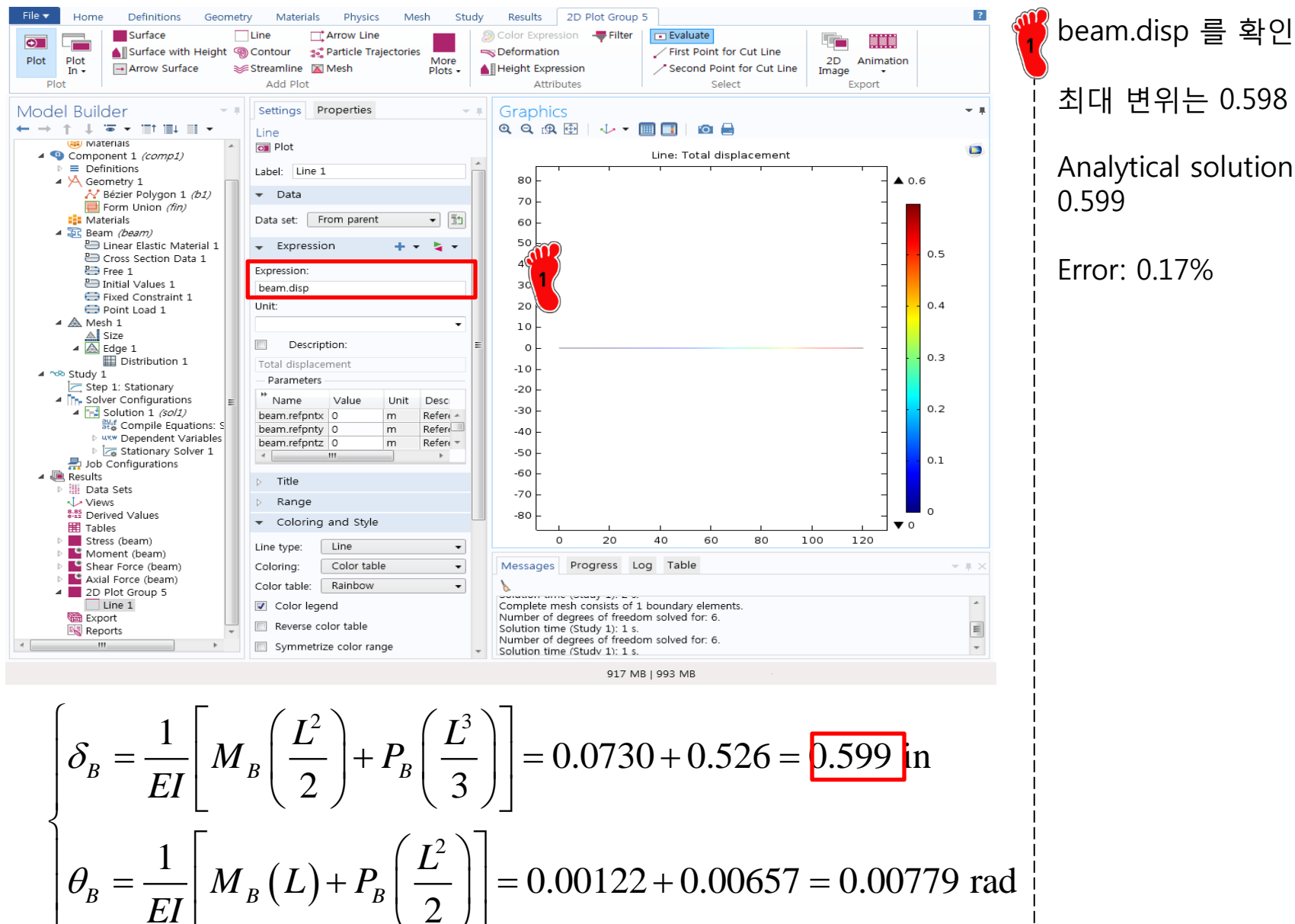

최대 변위는 0.598

Analytical solution 0.599

Error: 0.17%

### **POST-PROCESSING**

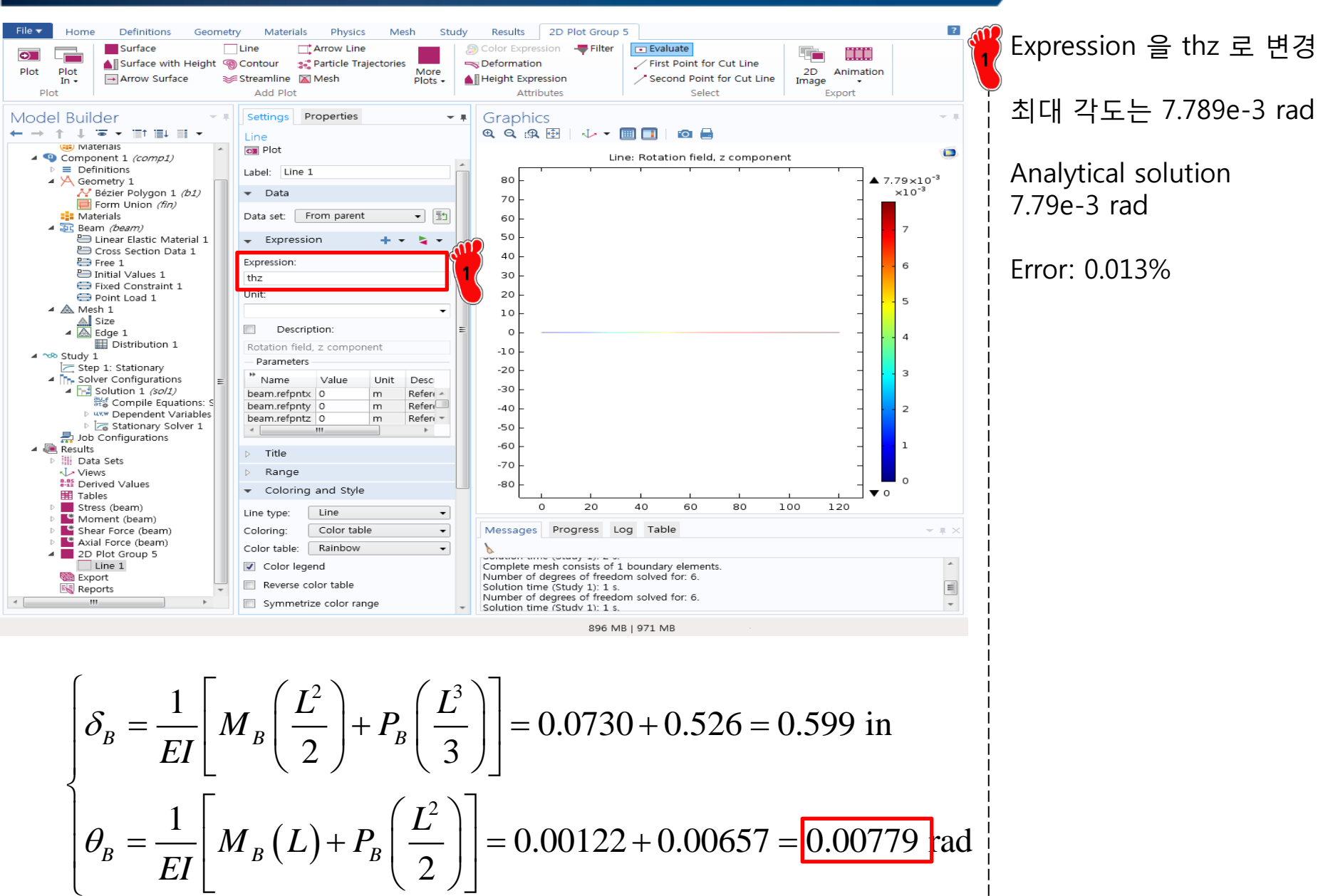

## SYSTEM EQUATION BY HAND

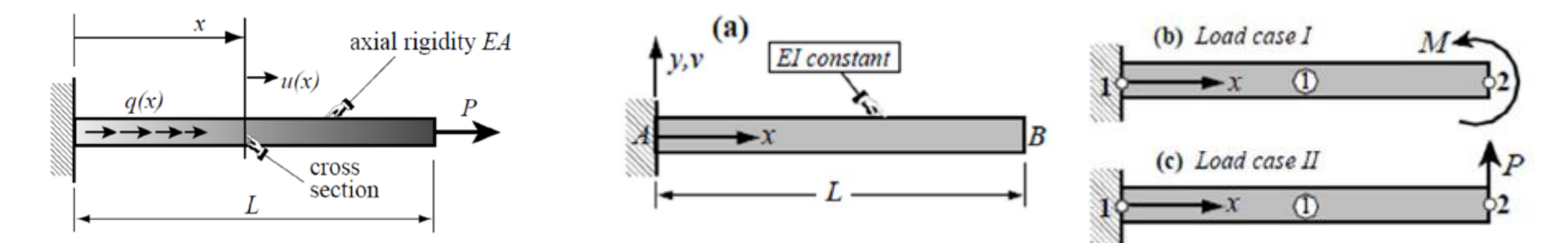

$$\frac{EA}{L}\begin{bmatrix} 1 & -1\\ -1 & 1 \end{bmatrix}\begin{bmatrix} u_1\\ u_2 \end{bmatrix} = \begin{bmatrix} 0\\ P \end{bmatrix} \qquad \qquad \underbrace{EI}_{L^3}\begin{bmatrix} 12 & 6L & -12 & 6L\\ 6L & 4L^2 & -6L & 2L^2\\ -12 & -6L & 12 & -6L\\ 6L & 2L^2 & -6L & 4L^2 \end{bmatrix} \begin{bmatrix} v_1\\ \theta_1\\ v_2\\ \theta_2 \end{bmatrix} = \begin{bmatrix} 0\\ 0\\ 0\\ M \end{bmatrix} \rightarrow \begin{bmatrix} v_2\\ \theta_2 \end{bmatrix} = \begin{bmatrix} \frac{ML^2}{2EI}\\ \frac{ML}{EI}\\ \frac{ML}{EI}\\ \frac{EI}{EI}\\ \frac{12}{12} & 6L & -12 & 6L\\ \frac{EI}{L^3}\begin{bmatrix} 12 & 6L & -12 & 6L\\ 6L & 4L^2 & -6L & 2L^2\\ -12 & -6L & 12 & -6L\\ 6L & 2L^2 & -6L & 4L^2 \end{bmatrix} \begin{bmatrix} v_1\\ \theta_1\\ v_2\\ \theta_2 \end{bmatrix} = \begin{bmatrix} 0\\ 0\\ P\\ 0 \end{bmatrix} \rightarrow \begin{bmatrix} v_2\\ \theta_2 \end{bmatrix} = \begin{bmatrix} \frac{PL^3}{3EI}\\ \frac{PL^2}{2EI}\\ \frac{PL^2}{2EI} \end{bmatrix}$$

### SYSTEM EQUATION BY HAND

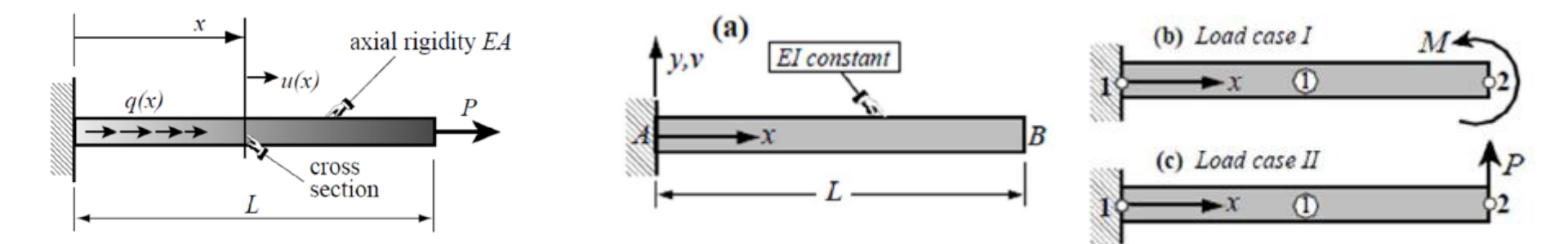

| $1.64e^{8}$  | 0            | $-2.05e^{6}$ | $8.22e^{7}$  | 0            | $2.05e^{6}$ | $\left\lceil \theta_{2} \right\rceil$ | $\lceil M \rceil$ |
|--------------|--------------|--------------|--------------|--------------|-------------|---------------------------------------|-------------------|
| 0            | $2.14e^{6}$  | 0            | 0            | $-2.14e^{6}$ | 0           | $ u_2 $                               | $P_{x}$           |
| $-2.05e^{6}$ | 0            | $3.42e^4$    | $-2.05e^{6}$ | 0            | $-3.42e^4$  | $v_2$                                 | $P_{y}$           |
| $8.22e^{7}$  | 0            | $-2.05e^{6}$ | $1.64e^{8}$  | 0            | $2.05e^{6}$ | $\left  \theta_{1} \right ^{-}$       | 0                 |
| 0            | $-2.14e^{6}$ | 0            | 0            | $2.14e^{6}$  | 0           | $u_1$                                 | 0                 |
| $2.05e^{6}$  | 0            | $-3.42e^4$   | $2.05e^{6}$  | 0            | $3.42e^{4}$ | $\begin{bmatrix} v_1 \end{bmatrix}$   | 0                 |

### **ASSEMBLE OPTION**

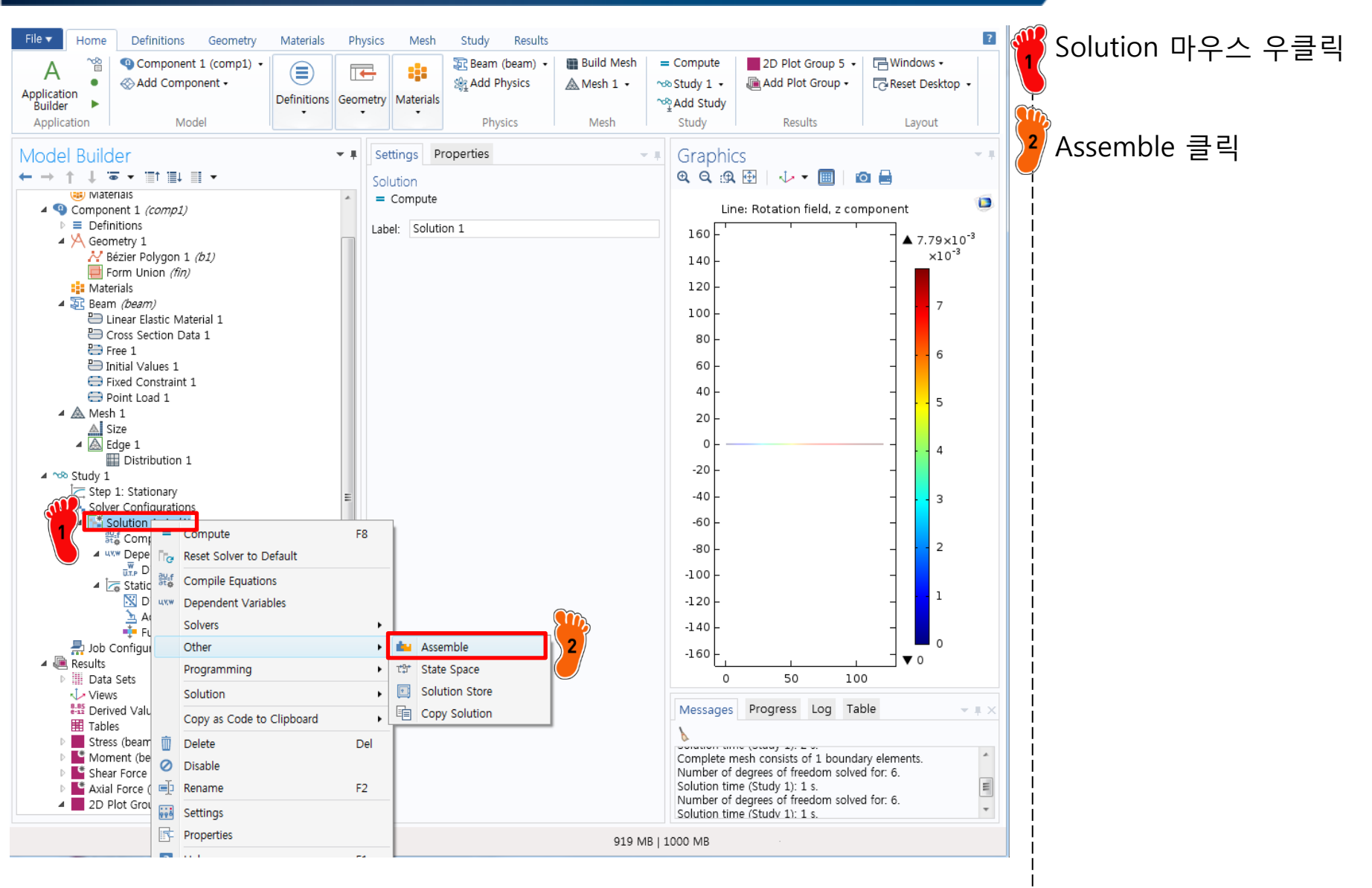

### **ASSEMBLE OPTION**

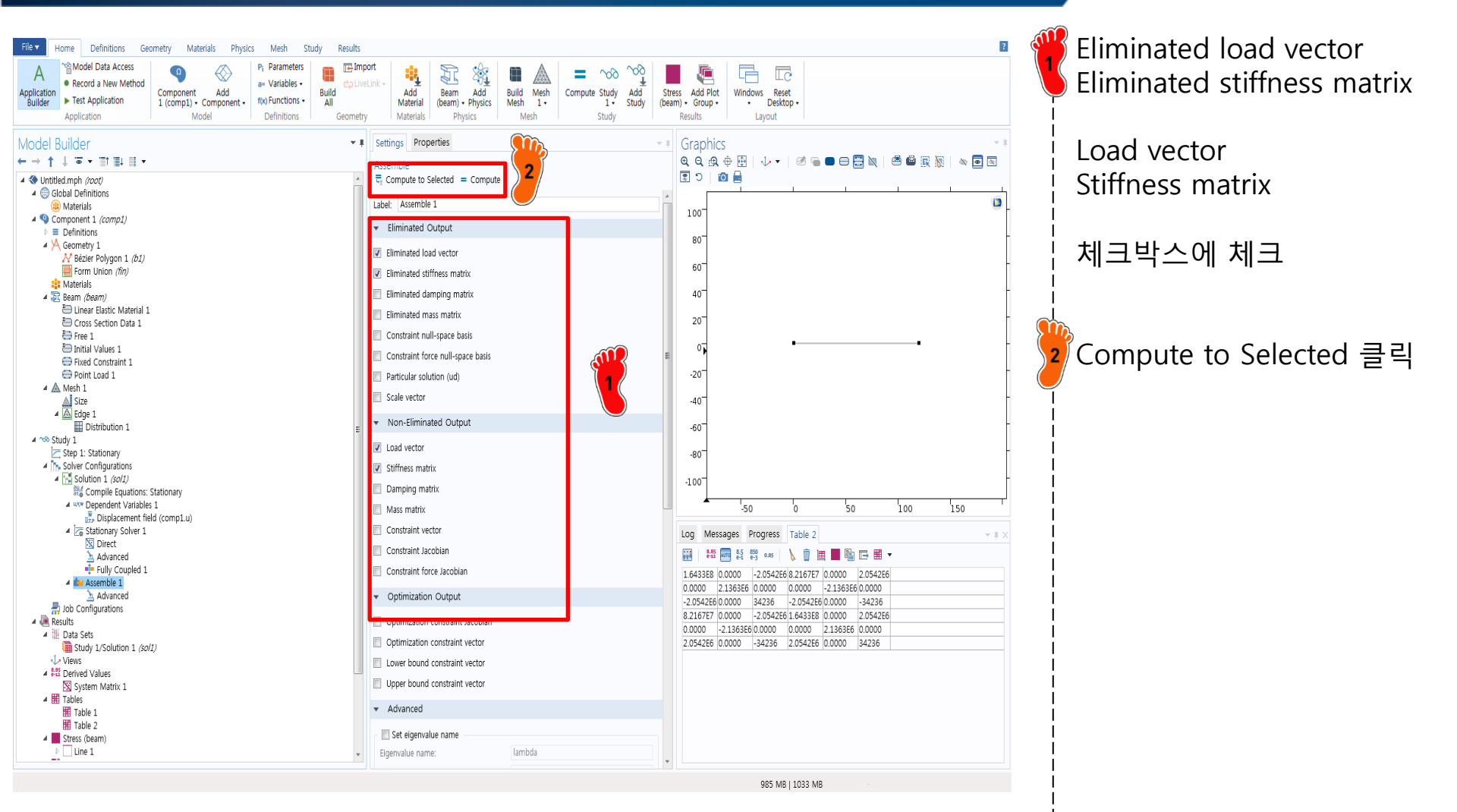

### COMPARISON

$$\mathbf{K}_{by\,hand} = \begin{bmatrix} 1.64e^8 & 0 & -2.05e^6 & 8.22e^7 & 0 & 2.05e^6 \\ 0 & 2.14e^6 & 0 & 0 & -2.14e^6 & 0 \\ -2.05e^6 & 0 & 3.42e^4 & -2.05e^6 & 0 & -3.42e^4 \\ 8.22e^7 & 0 & -2.05e^6 & 1.64e^8 & 0 & 2.05e^6 \\ 0 & -2.14e^6 & 0 & 0 & 2.14e^6 & 0 \\ 2.05e^6 & 0 & -3.42e^4 & 2.05e^6 & 0 & 3.42e^4 \end{bmatrix}$$

| 1.6433E8  | 0.0000    | -2.0542E6 | 8.2167E7  | 0.0000    | 2.0542E6 |
|-----------|-----------|-----------|-----------|-----------|----------|
| 0.0000    | 2.1363E6  | 0.0000    | 0.0000    | -2.1363E6 | 0.0000   |
| -2.0542E6 | 0.0000    | 34236     | -2.0542E6 | 0.0000    | -34236   |
| 8.2167E7  | 0.0000    | -2.0542E6 | 1.6433E8  | 0.0000    | 2.0542E6 |
| 0.0000    | -2.1363E6 | 0.0000    | 0.0000    | 2.1363E6  | 0.0000   |
| 2.0542E6  | 0.0000    | -34236    | 2.0542E6  | 0.0000    | 34236    |

Stiffness matrix by COMSOL

CAE

- Beam model: 2D
  - ✓ Textbook of "Solid Mechanics"
- Beam model: 3D
- Assignment

### **CANTILEVERED HANDLE**

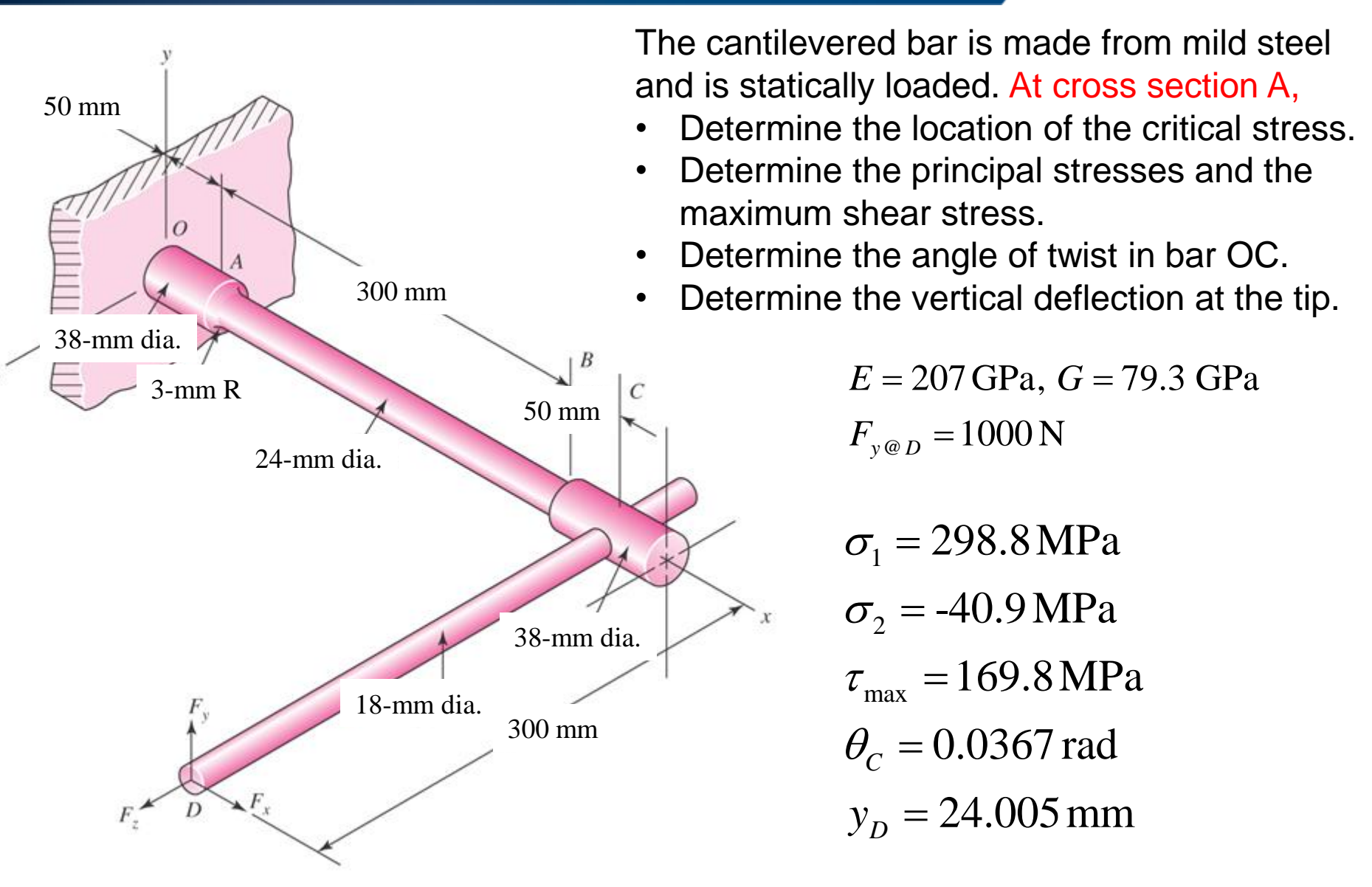

CAE

### **DIMENSION SELECTION**

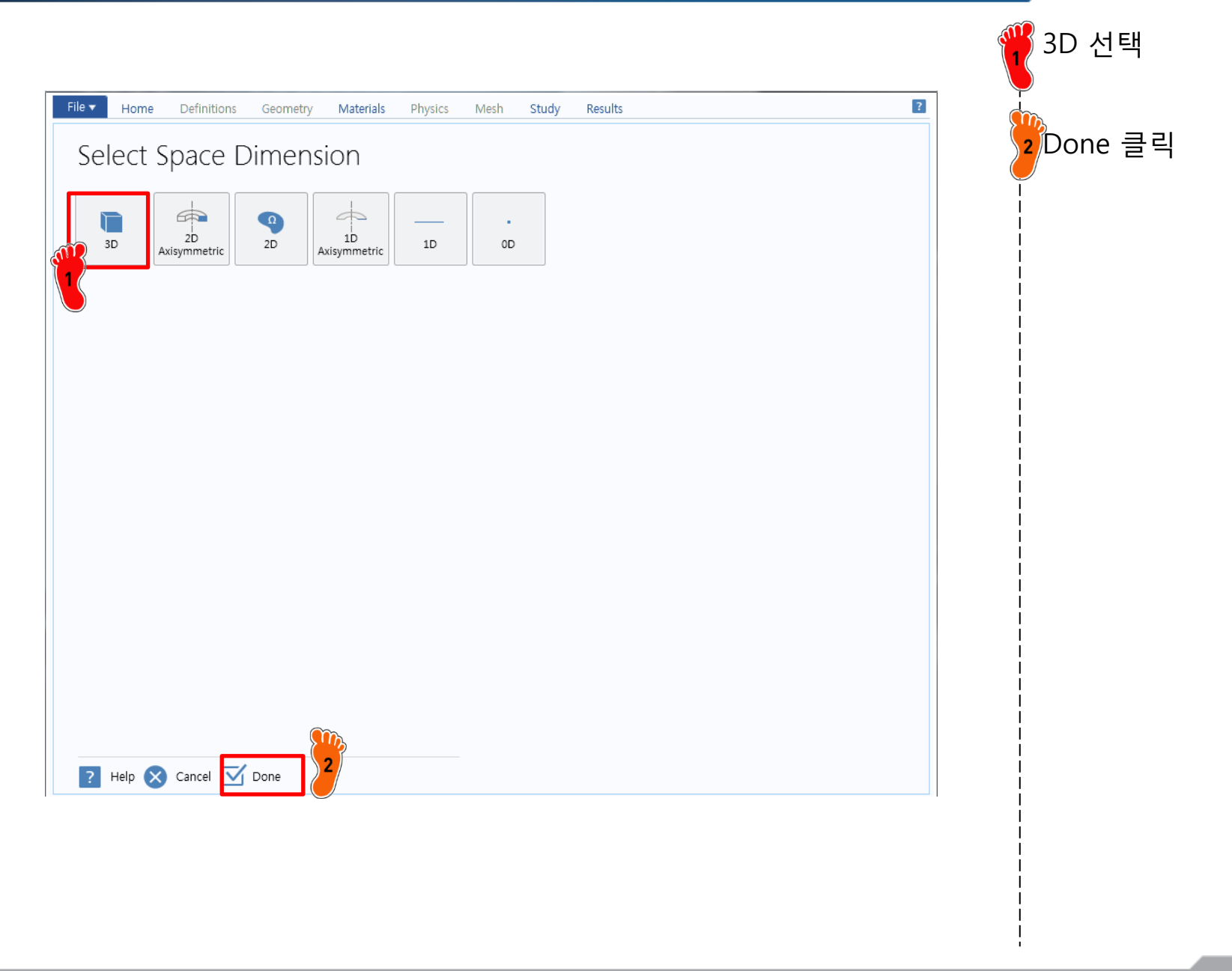

### **PHYSICS SELECTION**

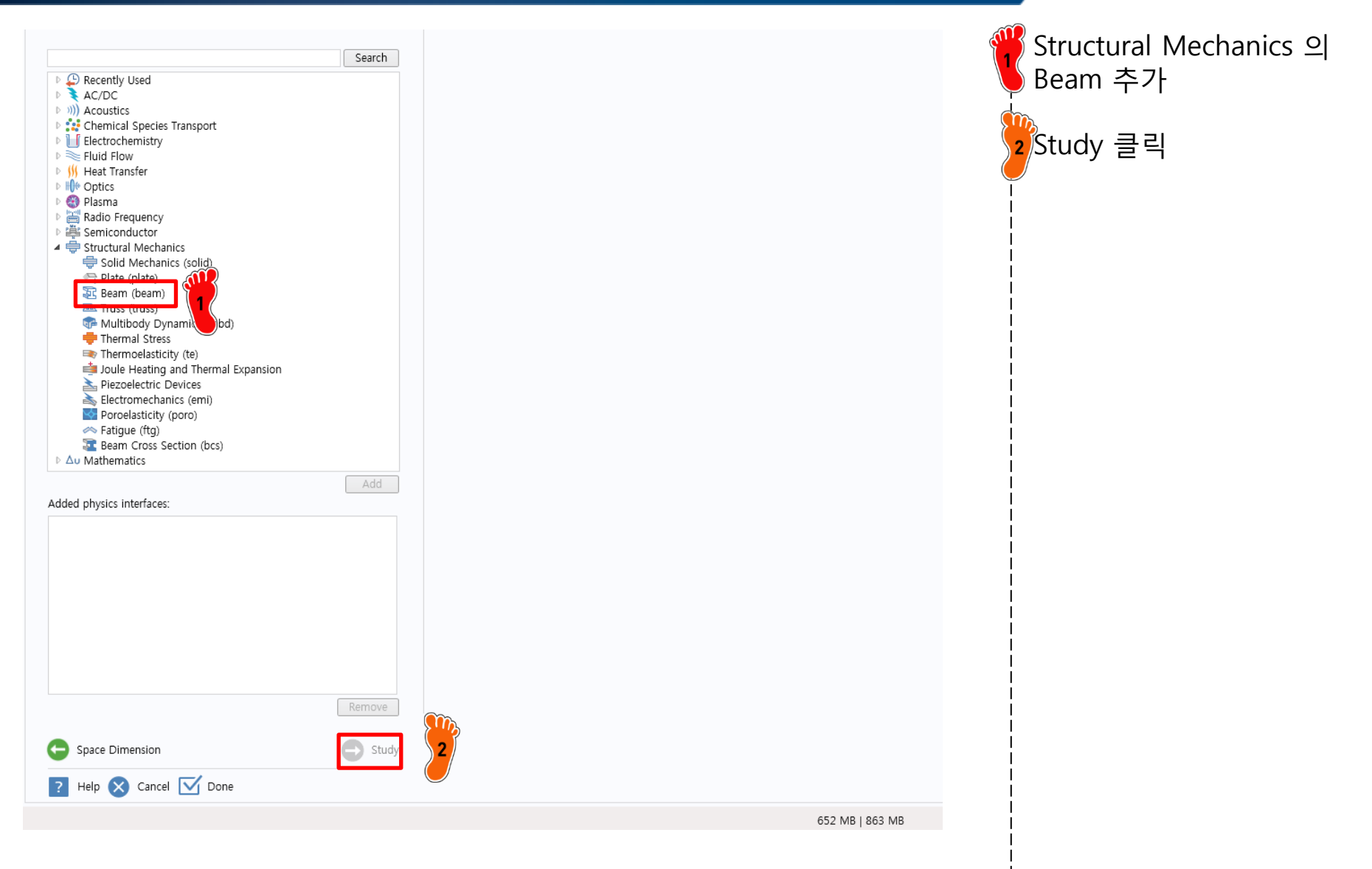

### **STUDY TYPE SELECTION**

| File  Home Definitions Geometry Materials     | Physics Mesh Study Results                                                                                                    | Stationary 선택 |
|-----------------------------------------------|----------------------------------------------------------------------------------------------------|---------------|
| Select Study                                  | Stationary study is used when field variables do not change over<br>time.<br>Examples: In electromagnetics, it is used to compute static electric or<br>magnetic fields, as well as direct currents. In heat transfer, it is used to<br>compute the temperature field at thermal equilibrium. In solid<br>mechanics, it is used to compute deformations, stresses, and strains at<br>static equilibrium. In fluid flow it is used to compute the steady flow and<br>pressure fields. In chemical species transport, it is used to compute<br>steady-state chemical composition in steady flows. In chemical reactions,<br>it is used to compute the chemical composition at equilibrium of a<br>reacting system.<br>It is also possible to compute several solutions, such as a number of load<br>cases, or to track the nonlinear response to a slowly varying load. | 2Done 클릭      |
| Added study:                                  |                                                                                                    |               |
| C Stationary                                  |                                                                                                    |               |
| Added physics interfaces:                     |                                                                                                    |               |
| <section-header> Beam (beam)</section-header> |                                                                                                    |               |
| Physics                                       |                                                                                                    |               |

### **GEOMETRY CREATION**

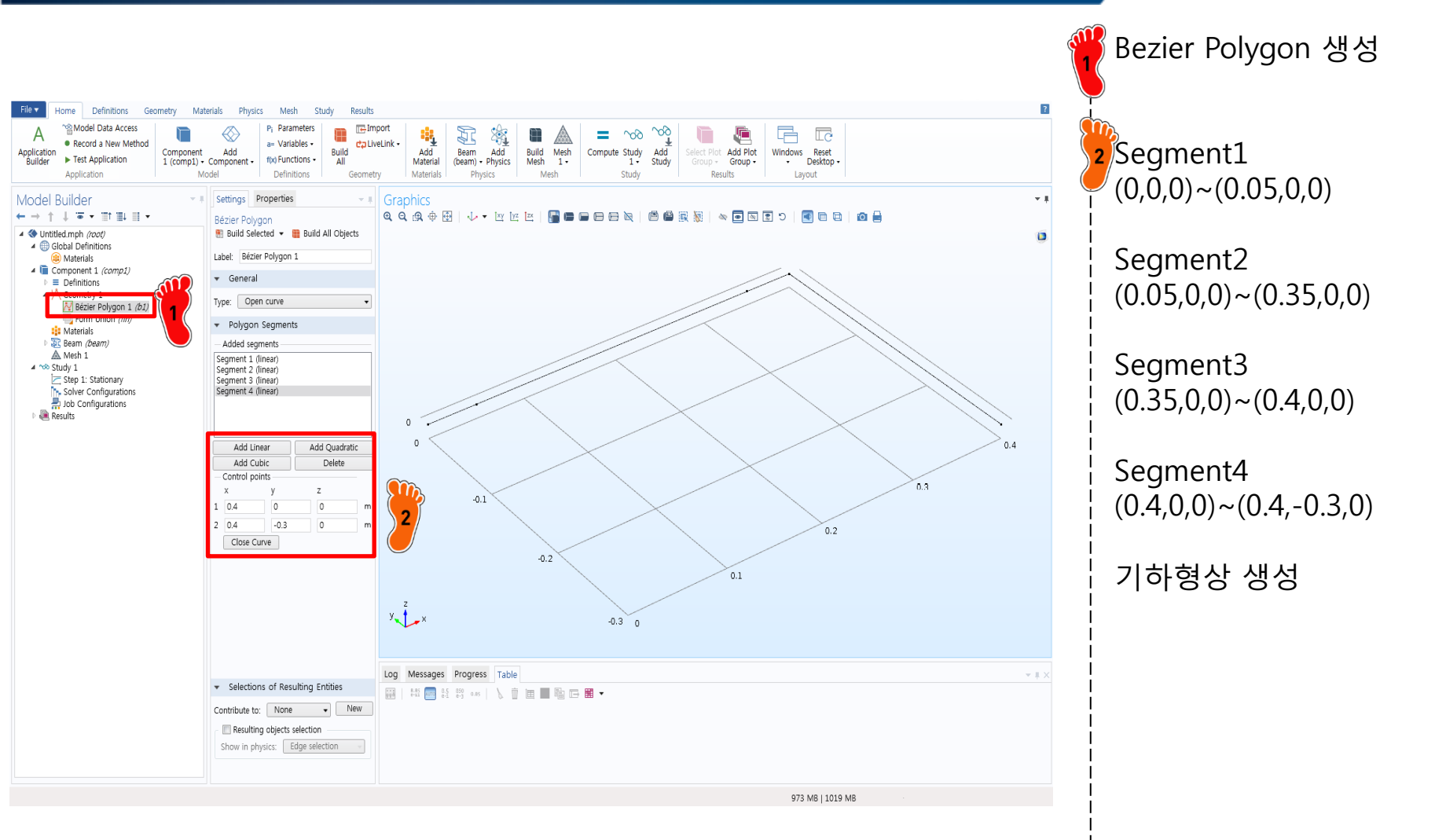

### MATERIAL PROPERTY

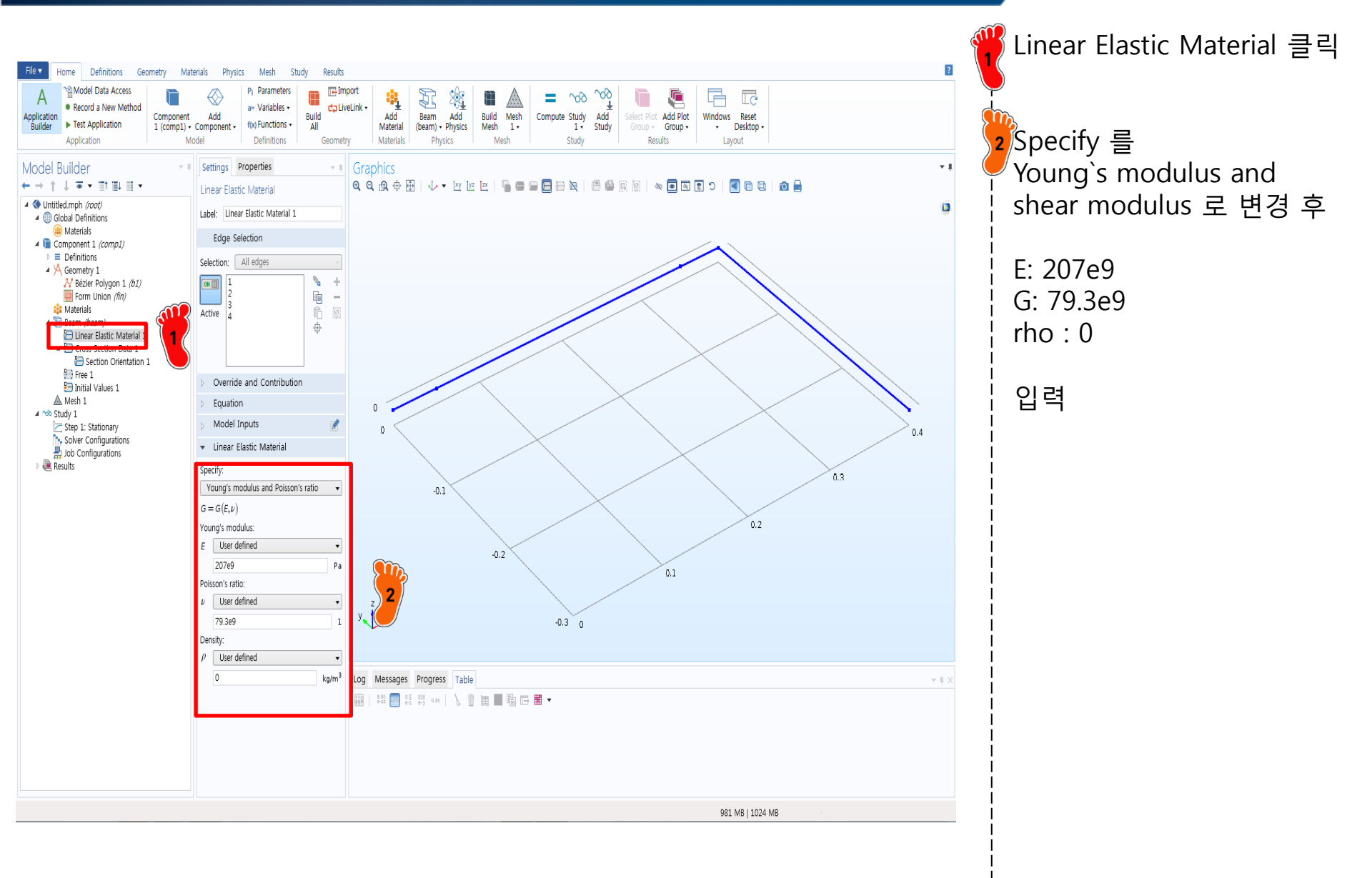

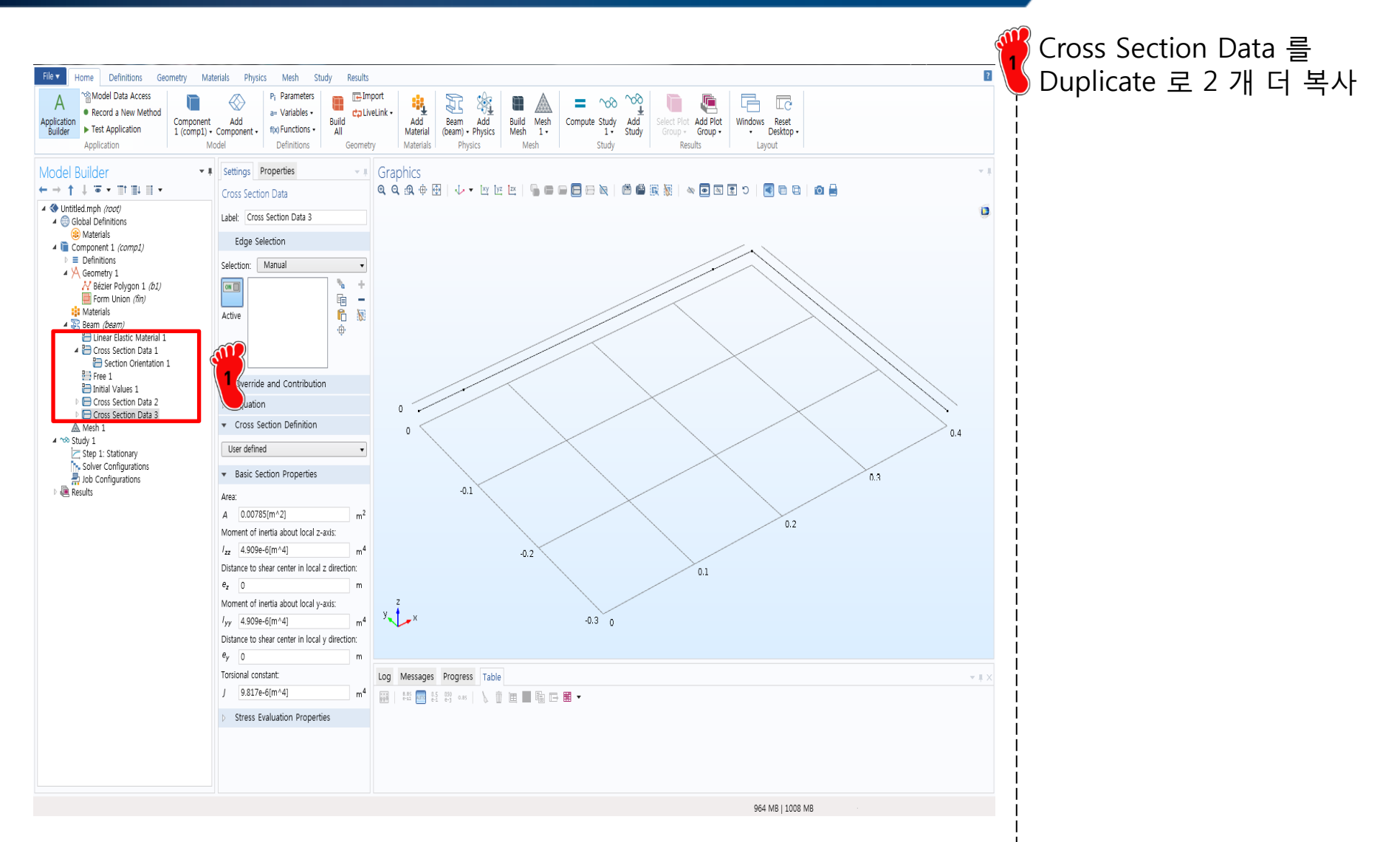

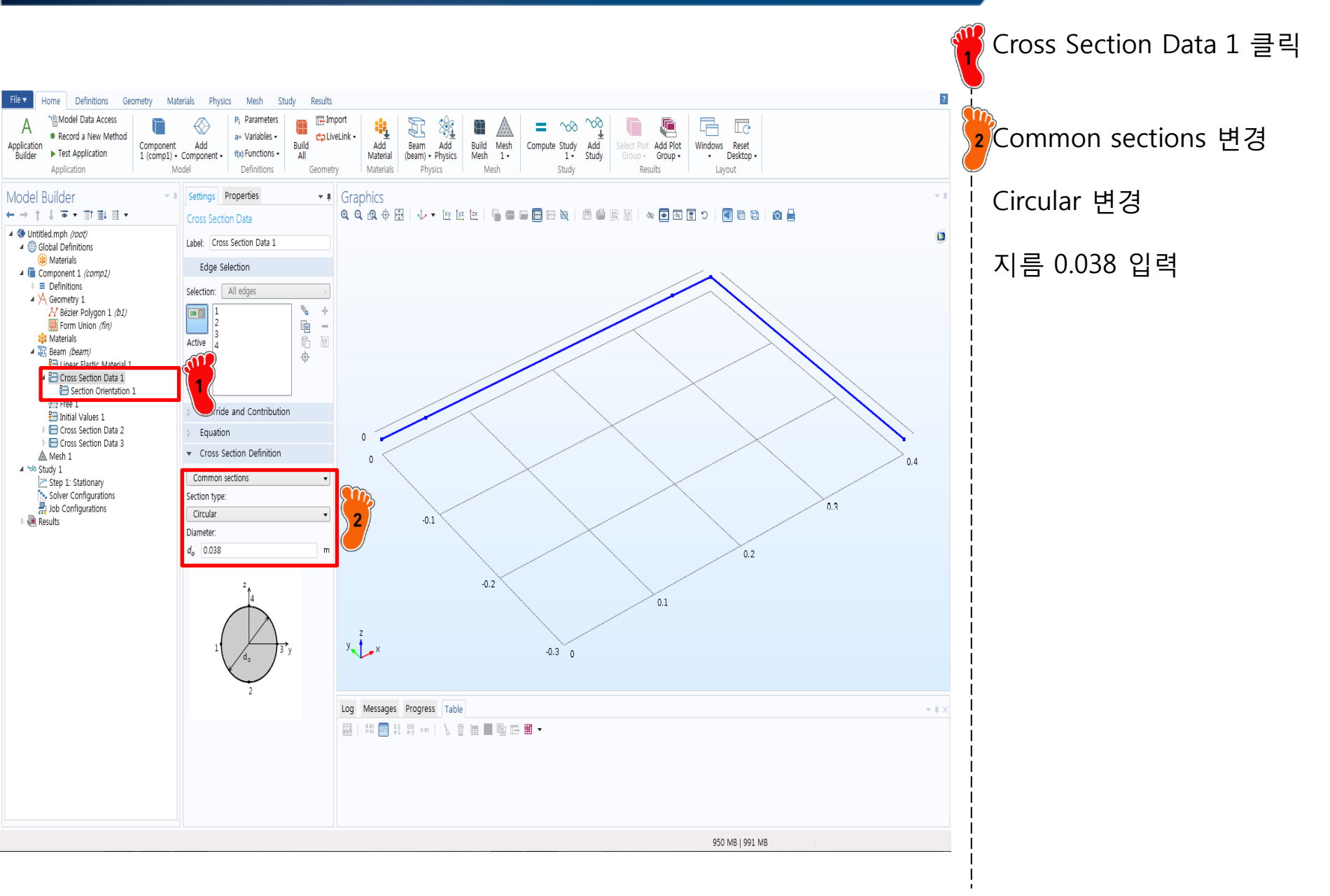

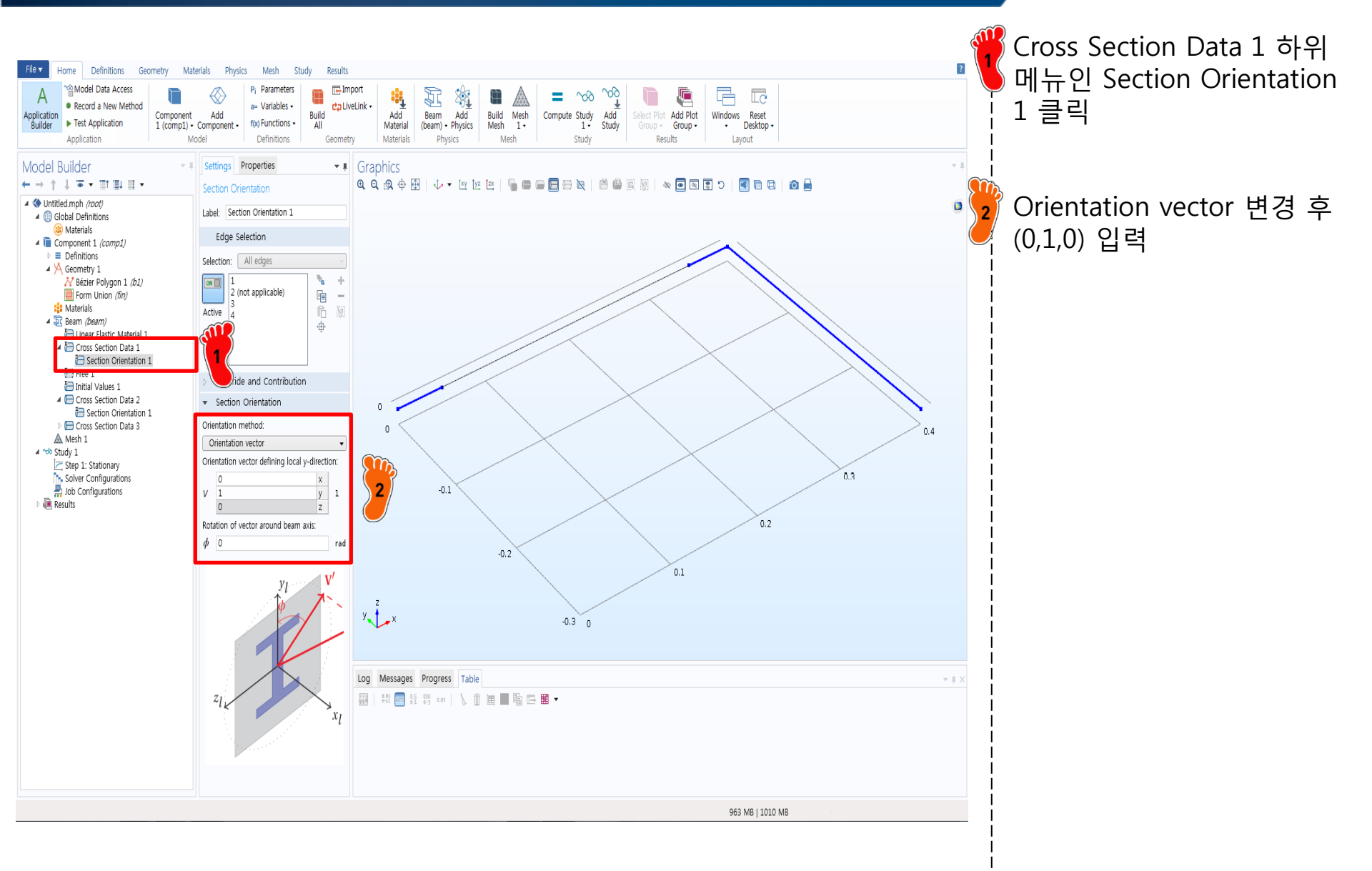

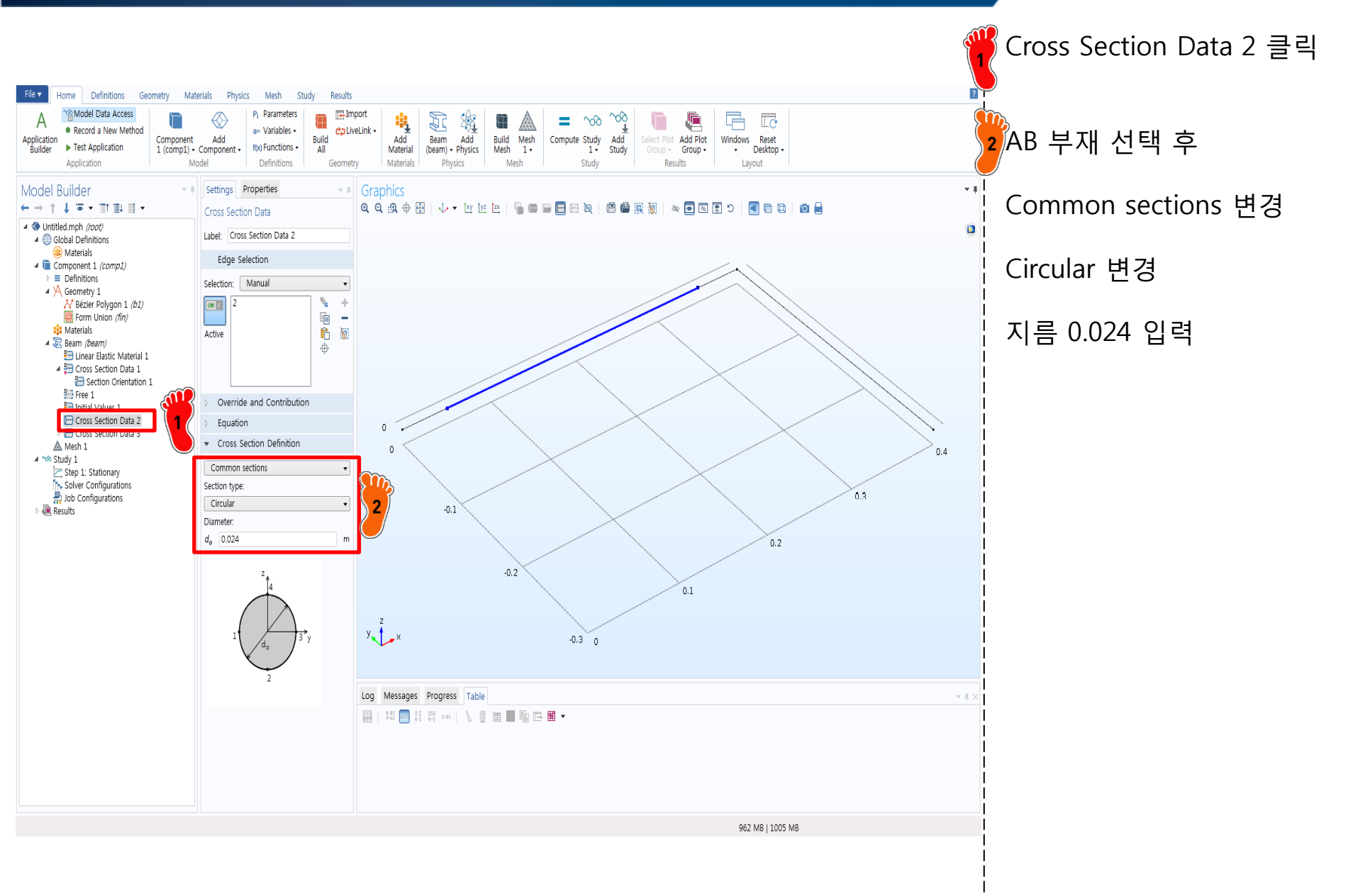

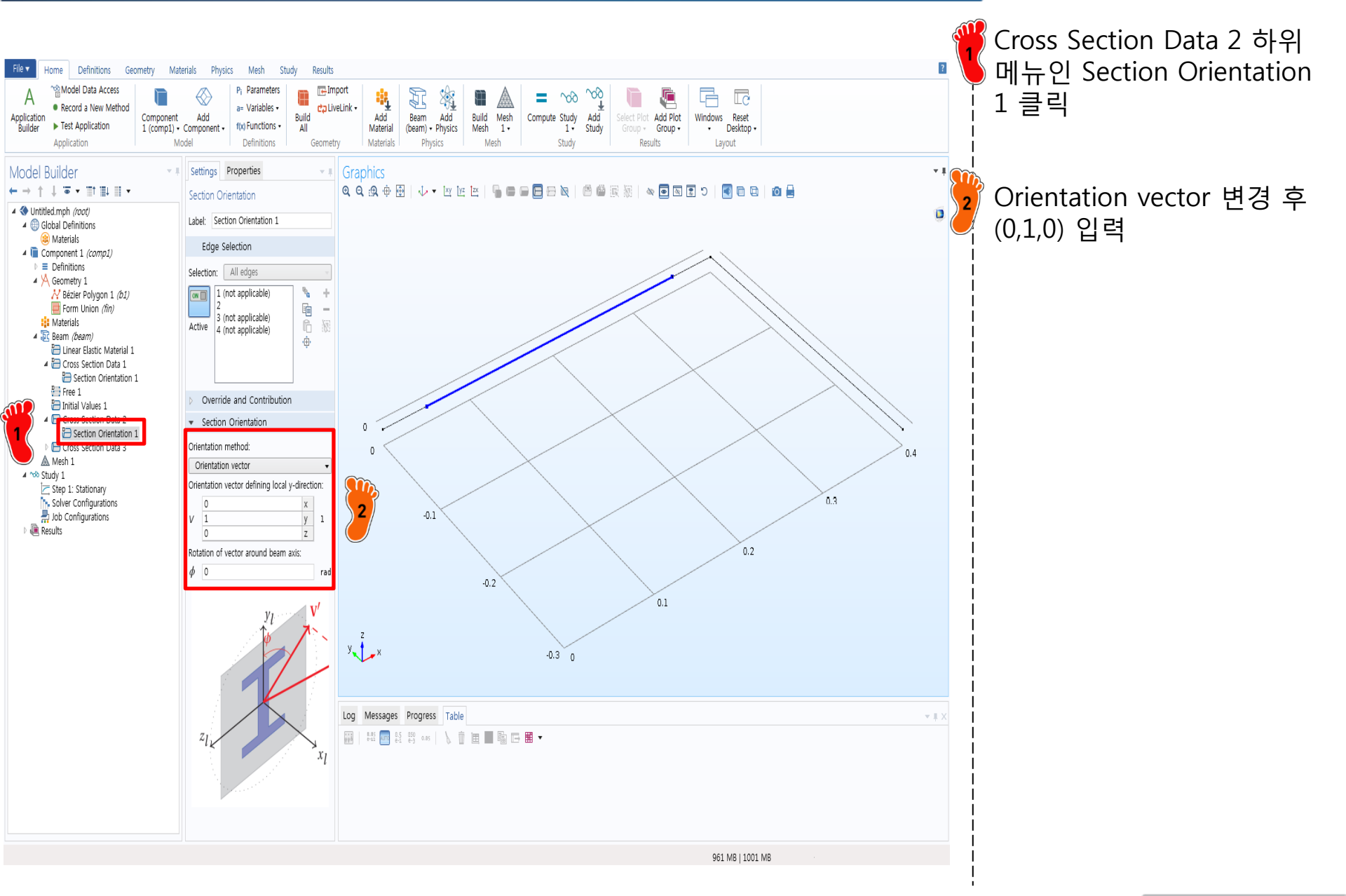

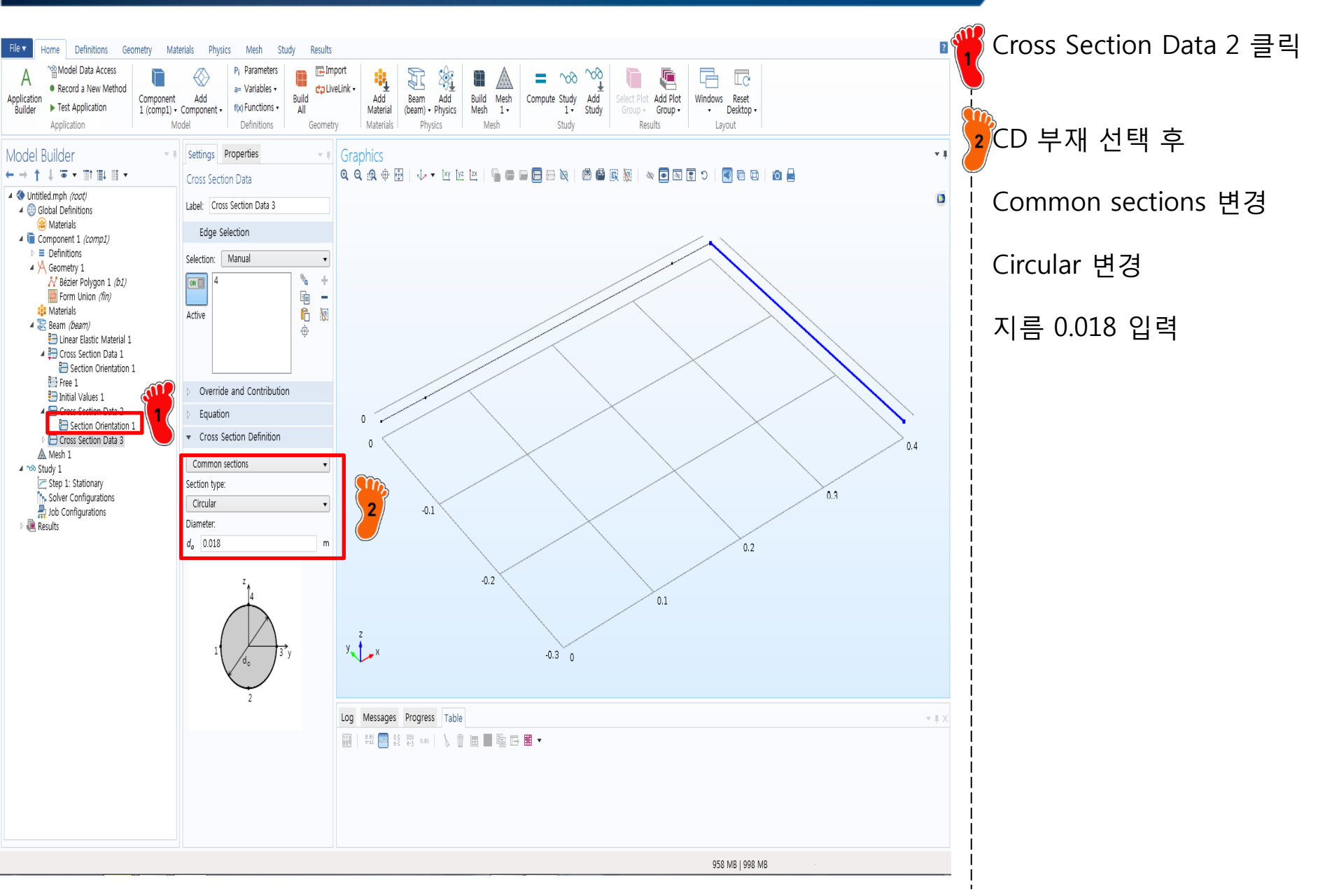

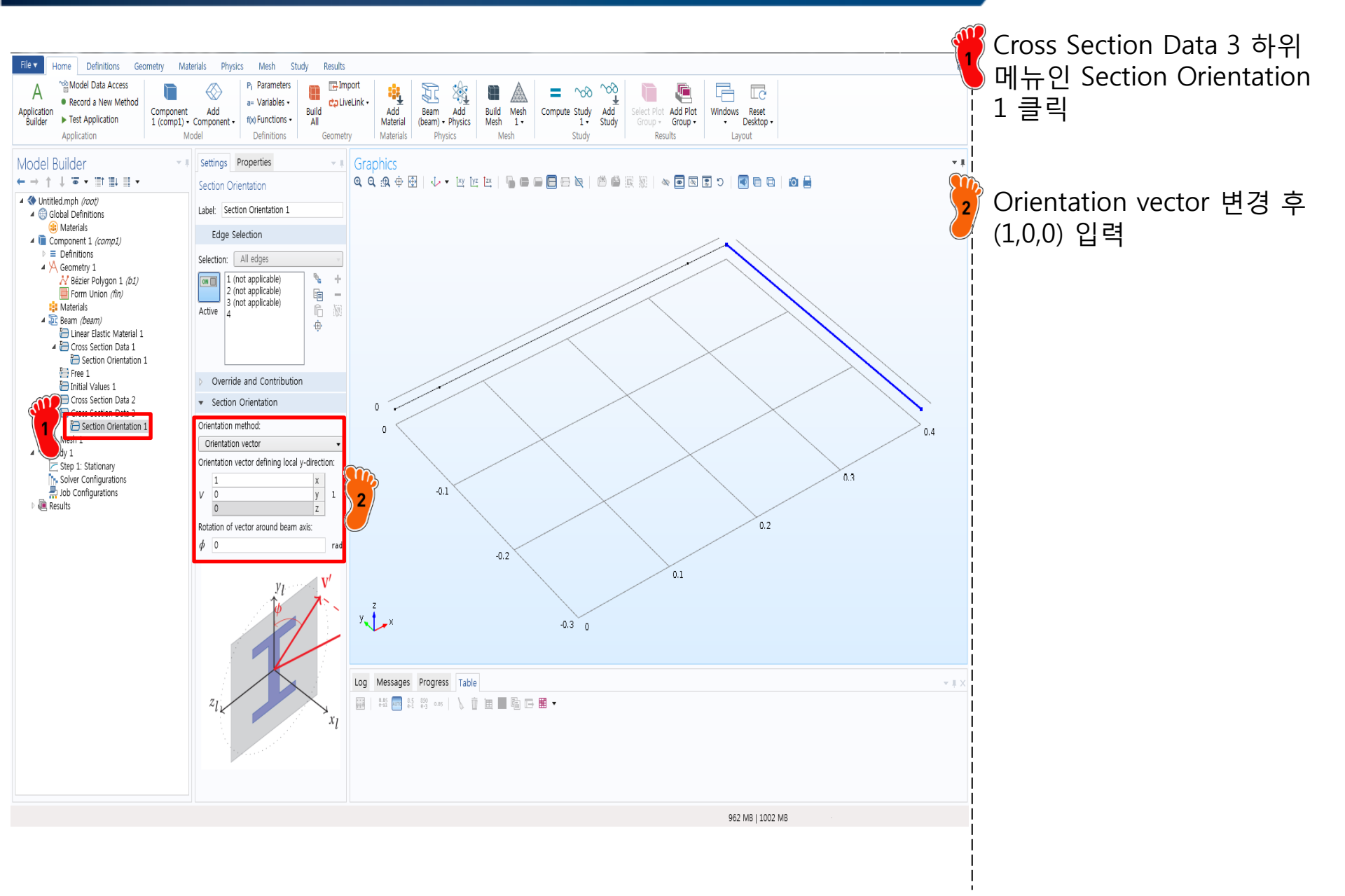

### **BOUNDARY CONDITION**

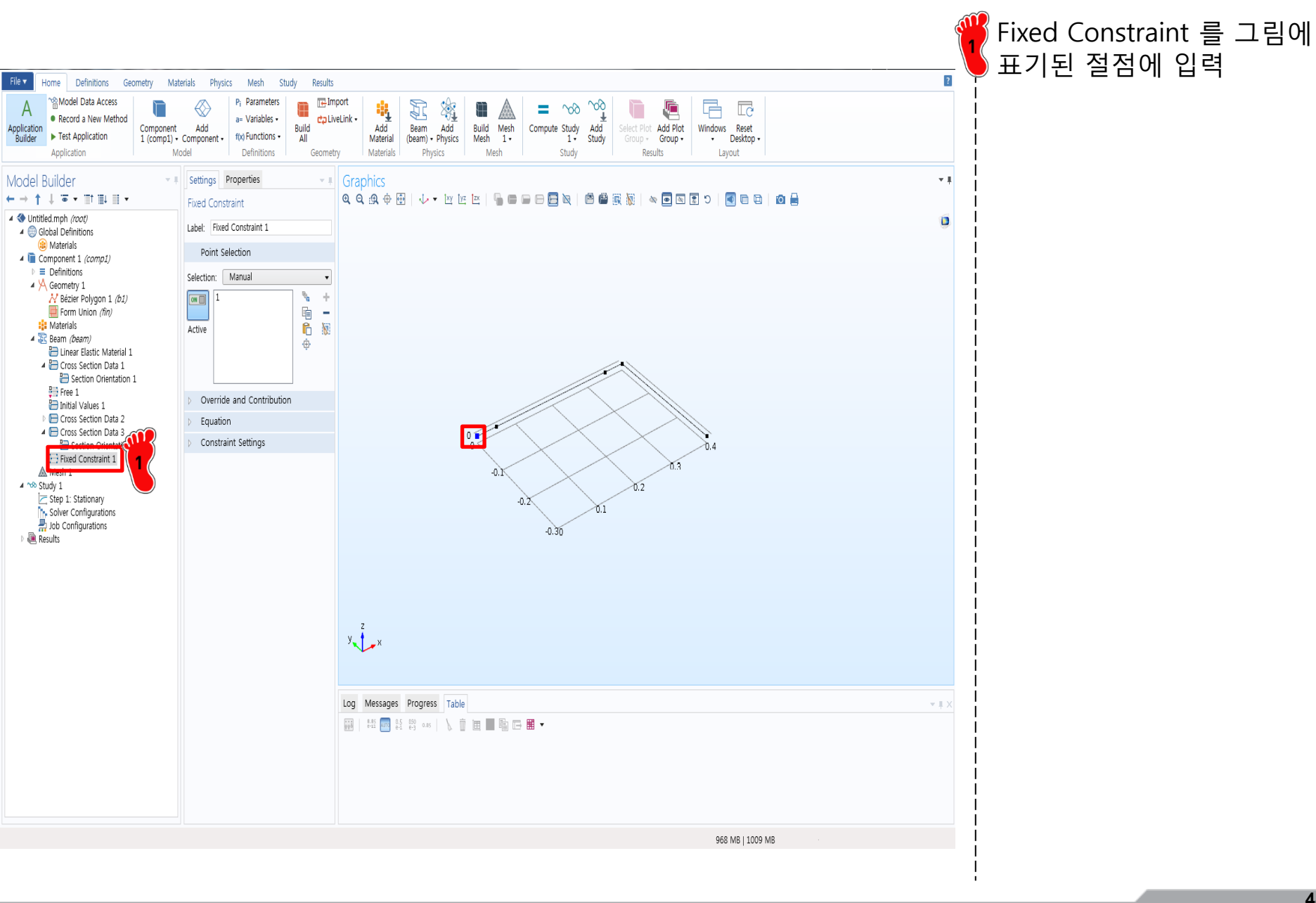

### LOADING CONDITION

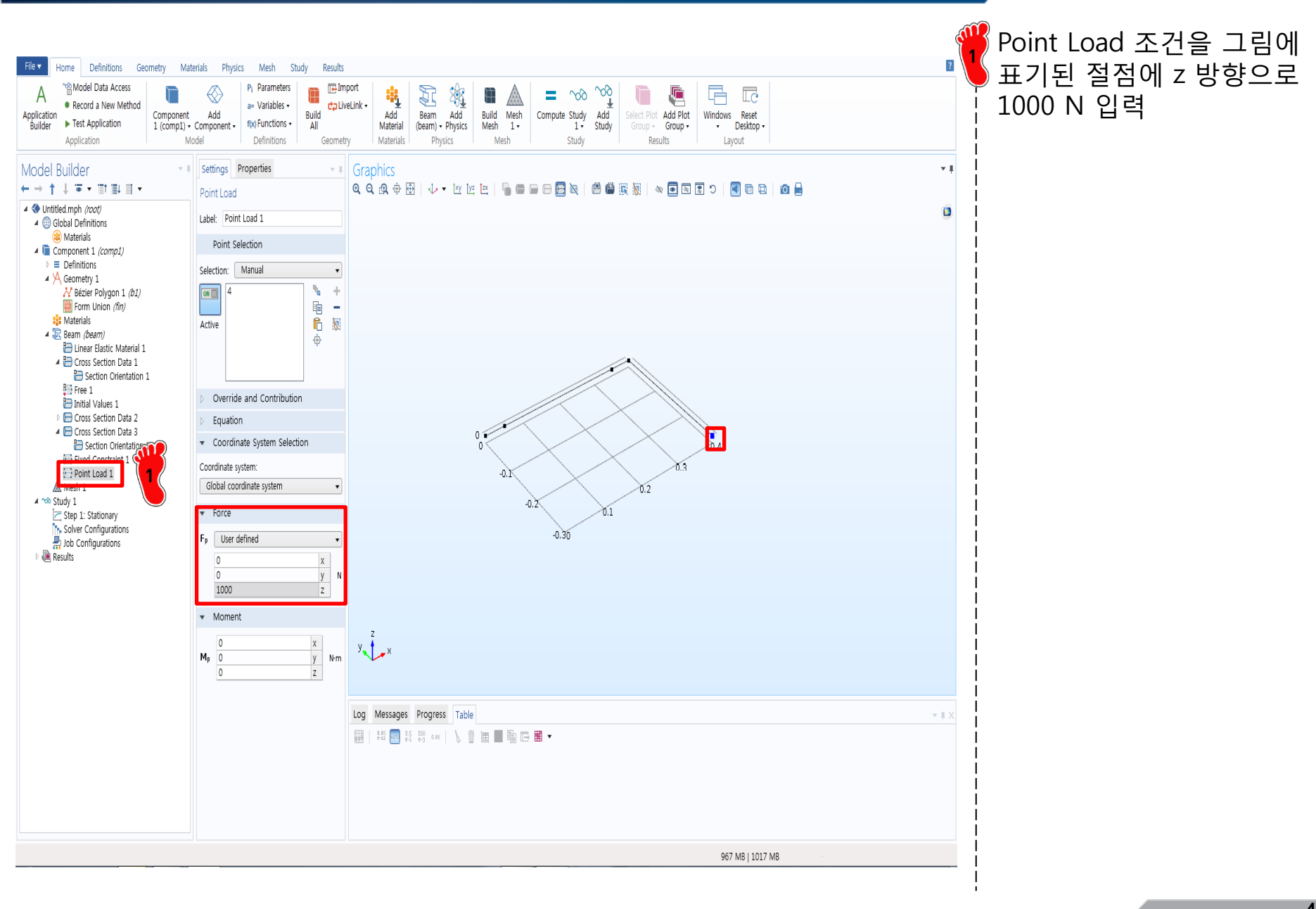

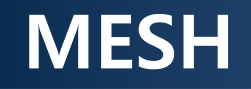

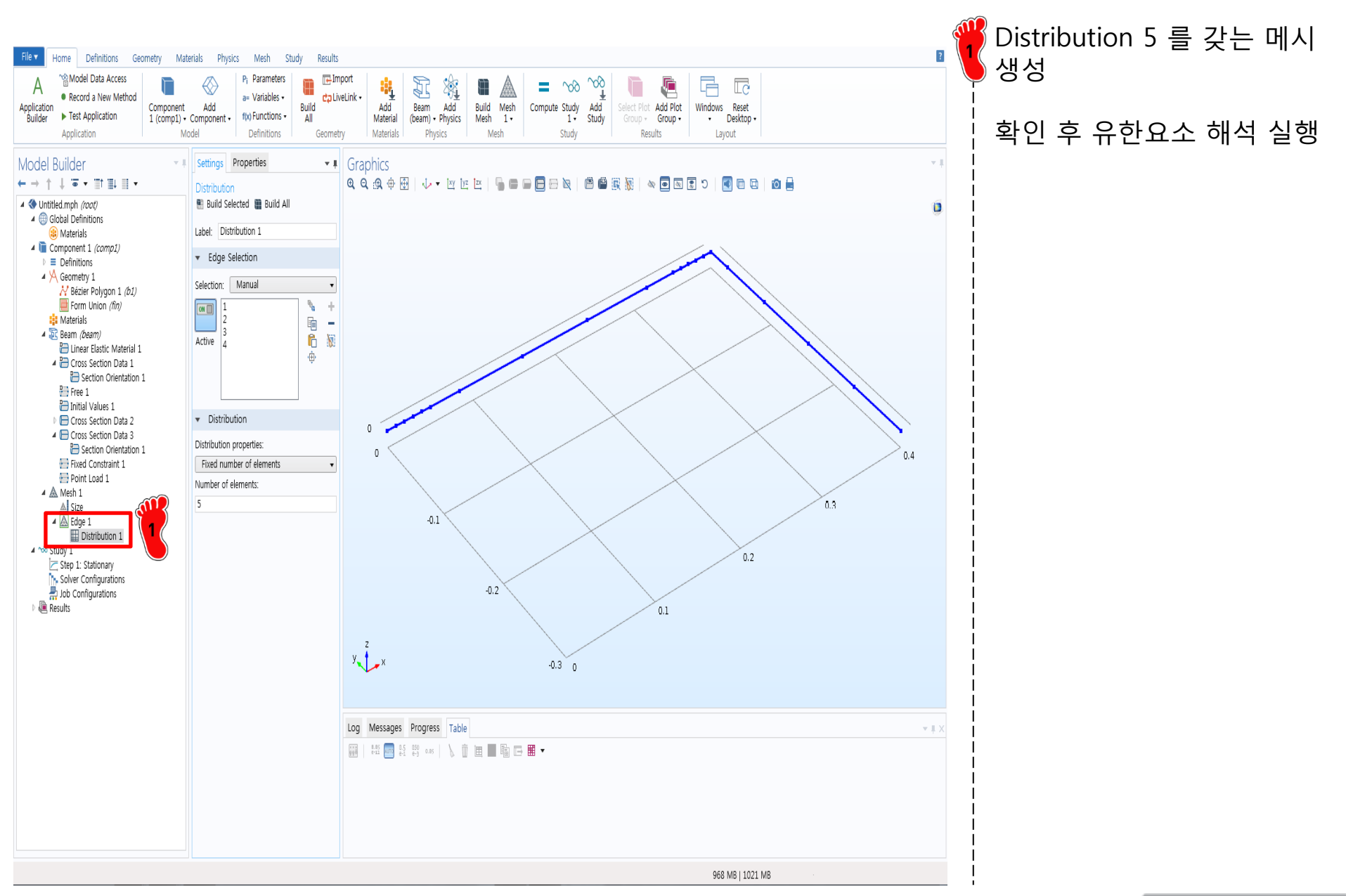

#### Copyright © 2016 Computational Design Lab. All rights reserved.

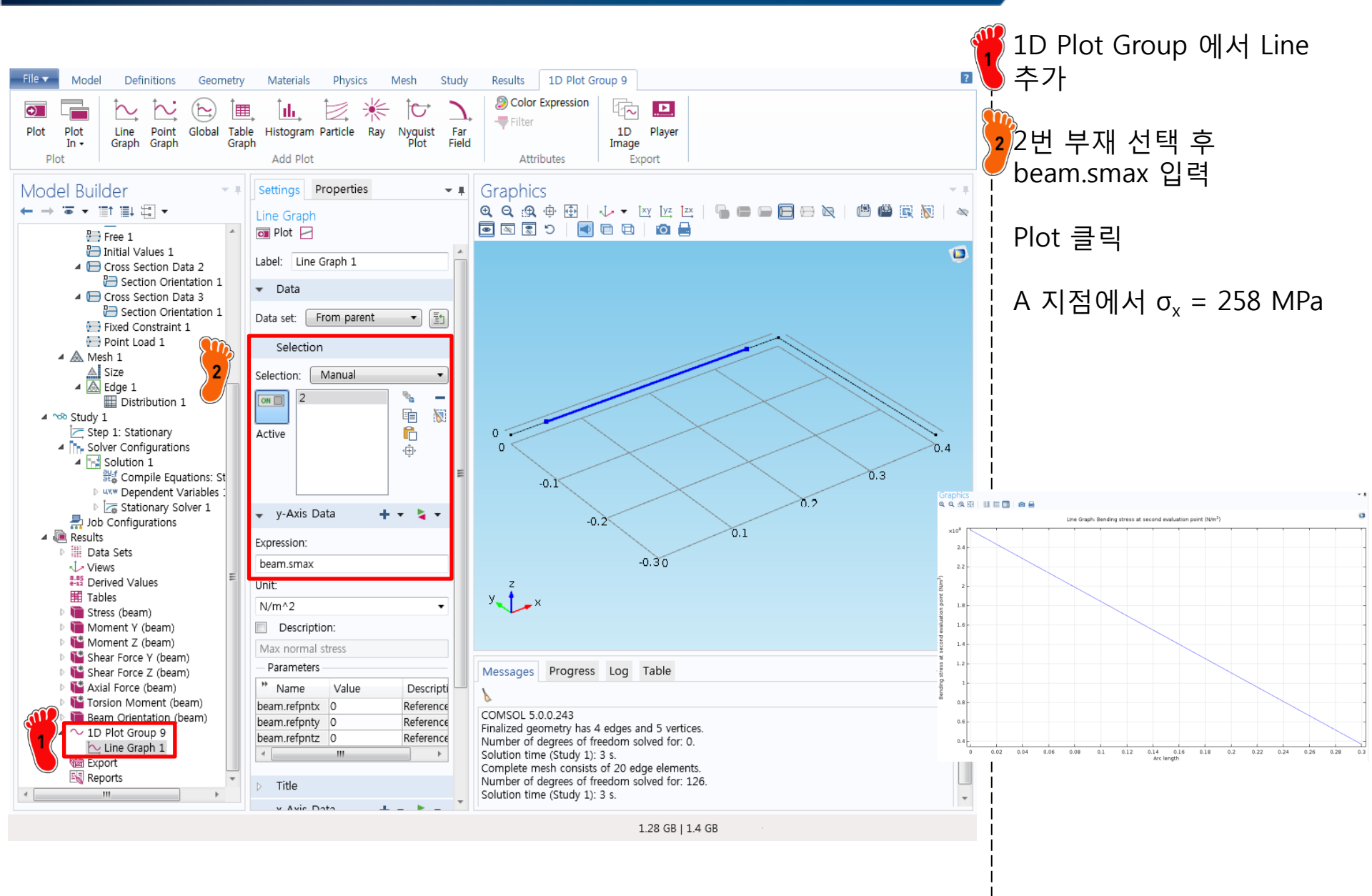

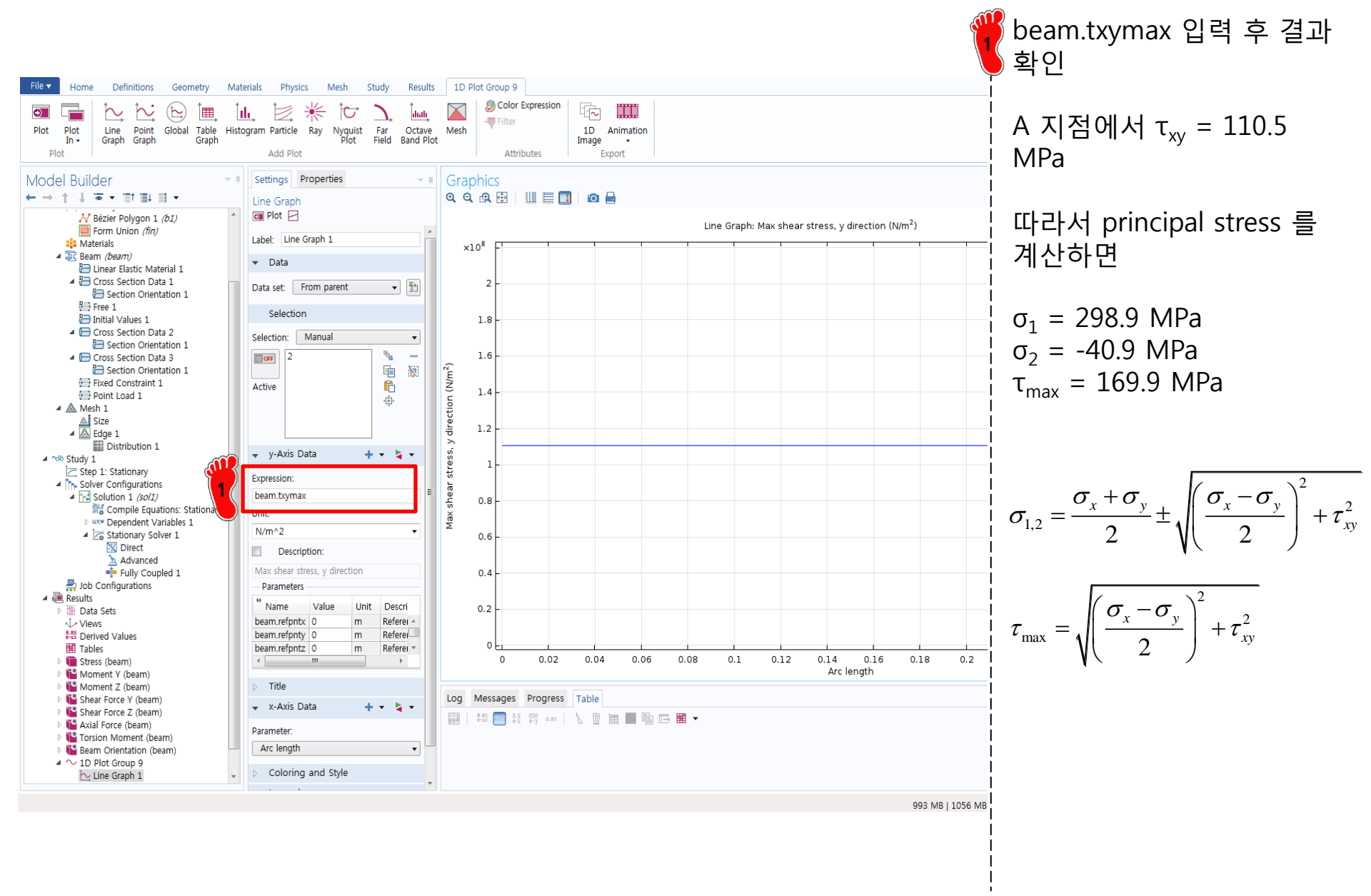

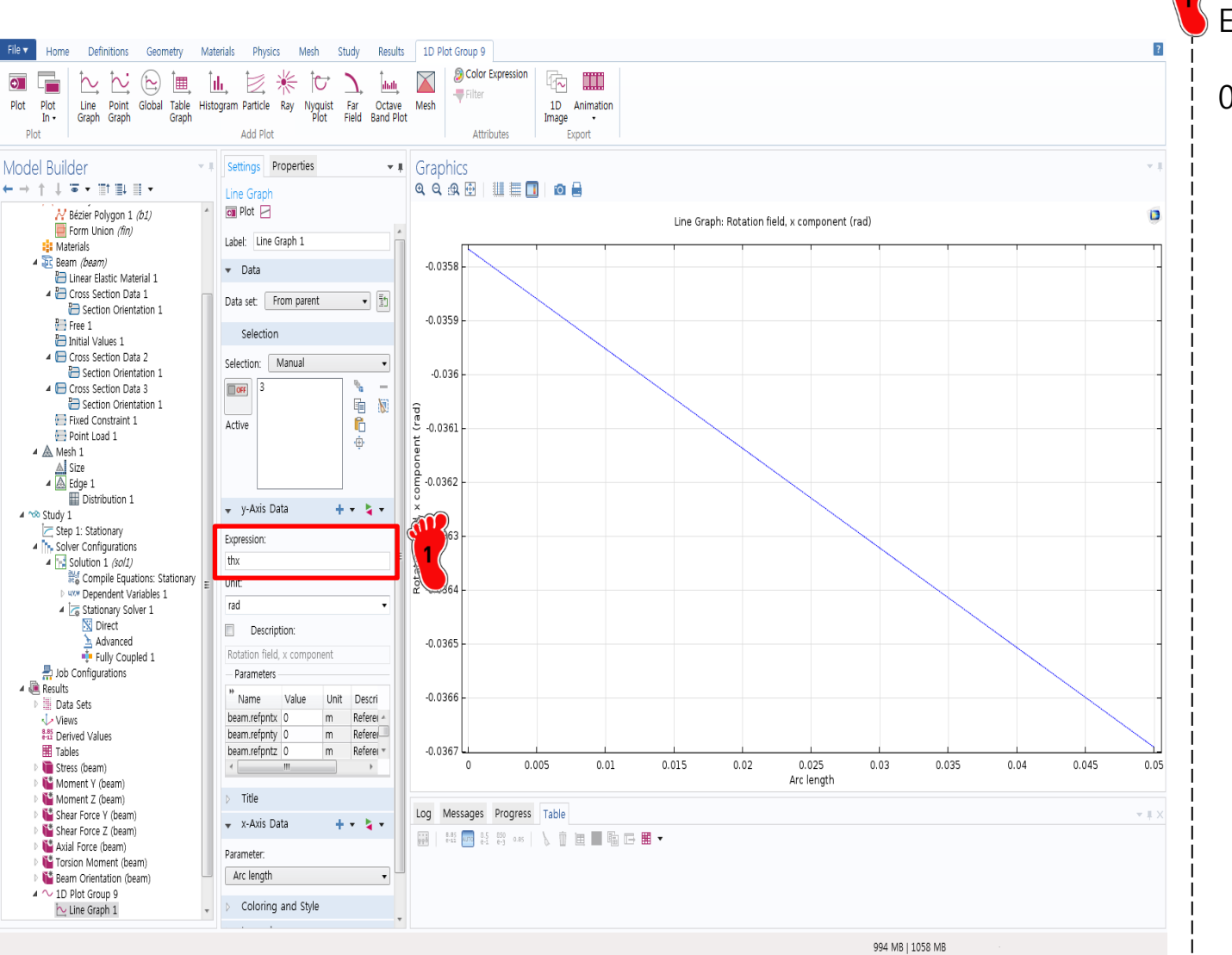

#### 3번 부재의 회전 각도는 thx Expression 으로 확인

0.0367 rad 회전

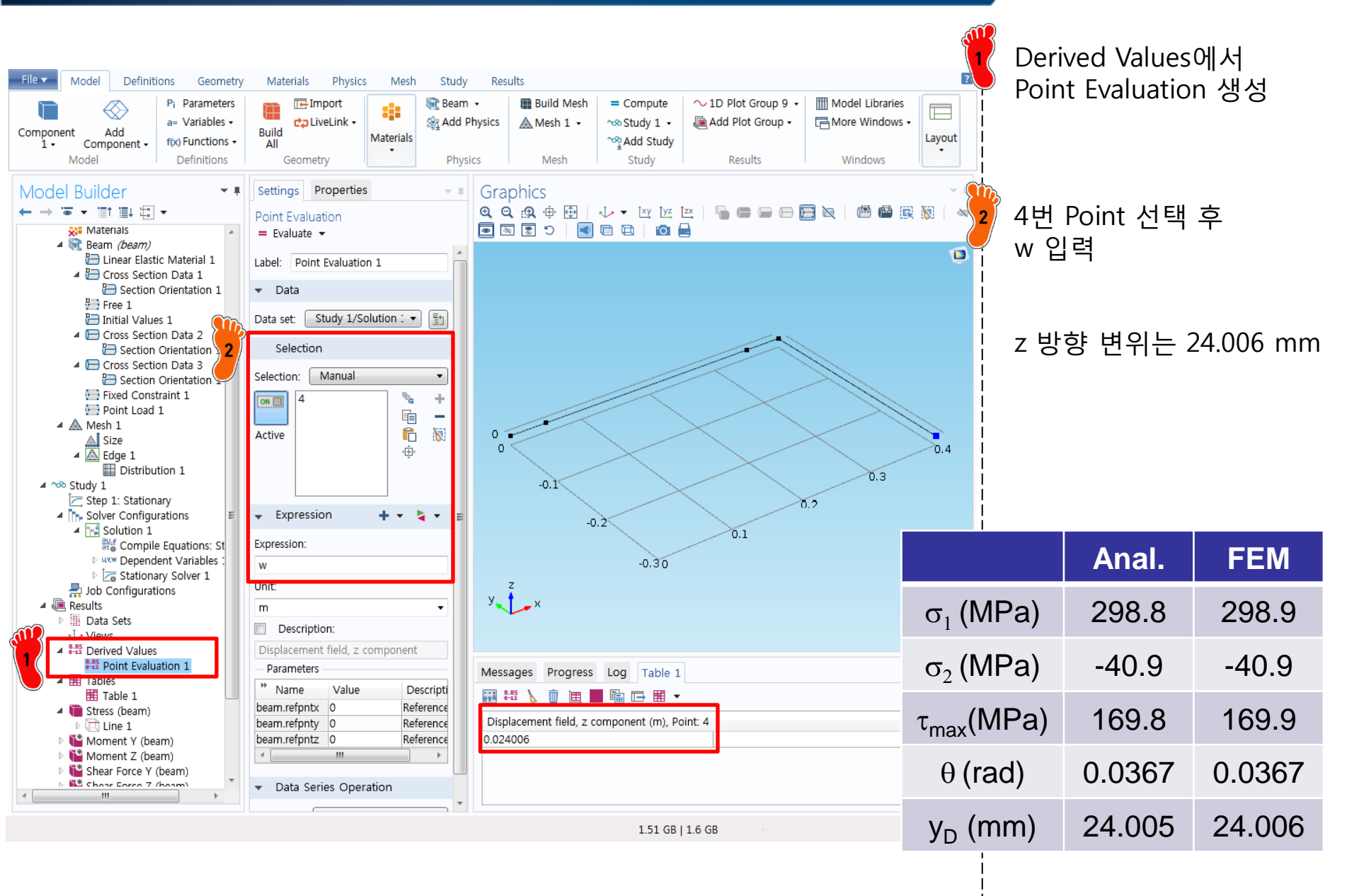

### ASSIGNMENT

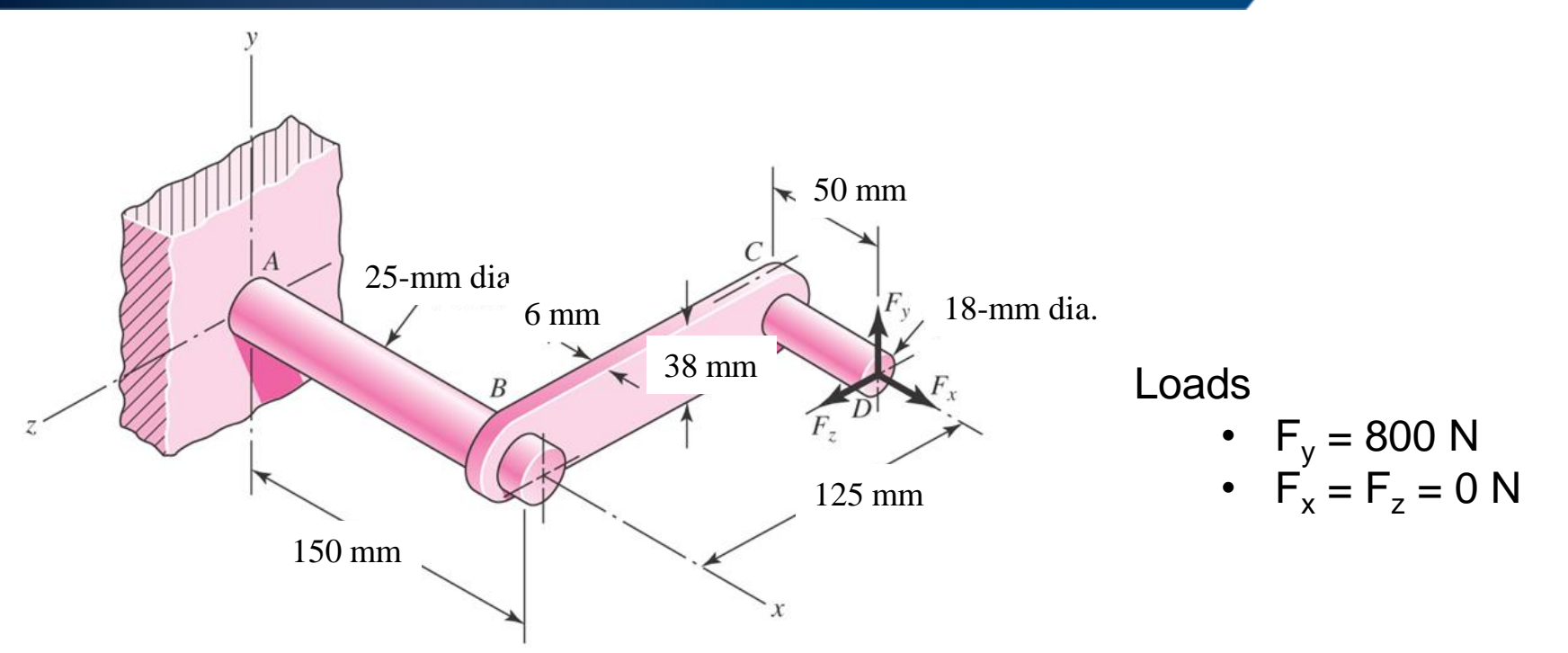

[Obtain both analytical and numerical solutions]

The cantilevered handle is made from mild steel that has been welded at the joints.

- Determine the location of the critical stress.
- Determine the principal stresses and the maximum shear stress.
- Determine the vertical deflection at the tip. (Use superposition for the analytical solution.)

[solutions]  $\sigma_1 = 113.7$ MPa,  $\sigma_2 = -9.4$ MPa,  $\tau_{max} = 61.6$ MPa,  $y_D = -2.55$ mm